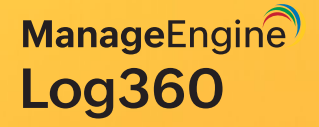

# Service account configuration for Log360

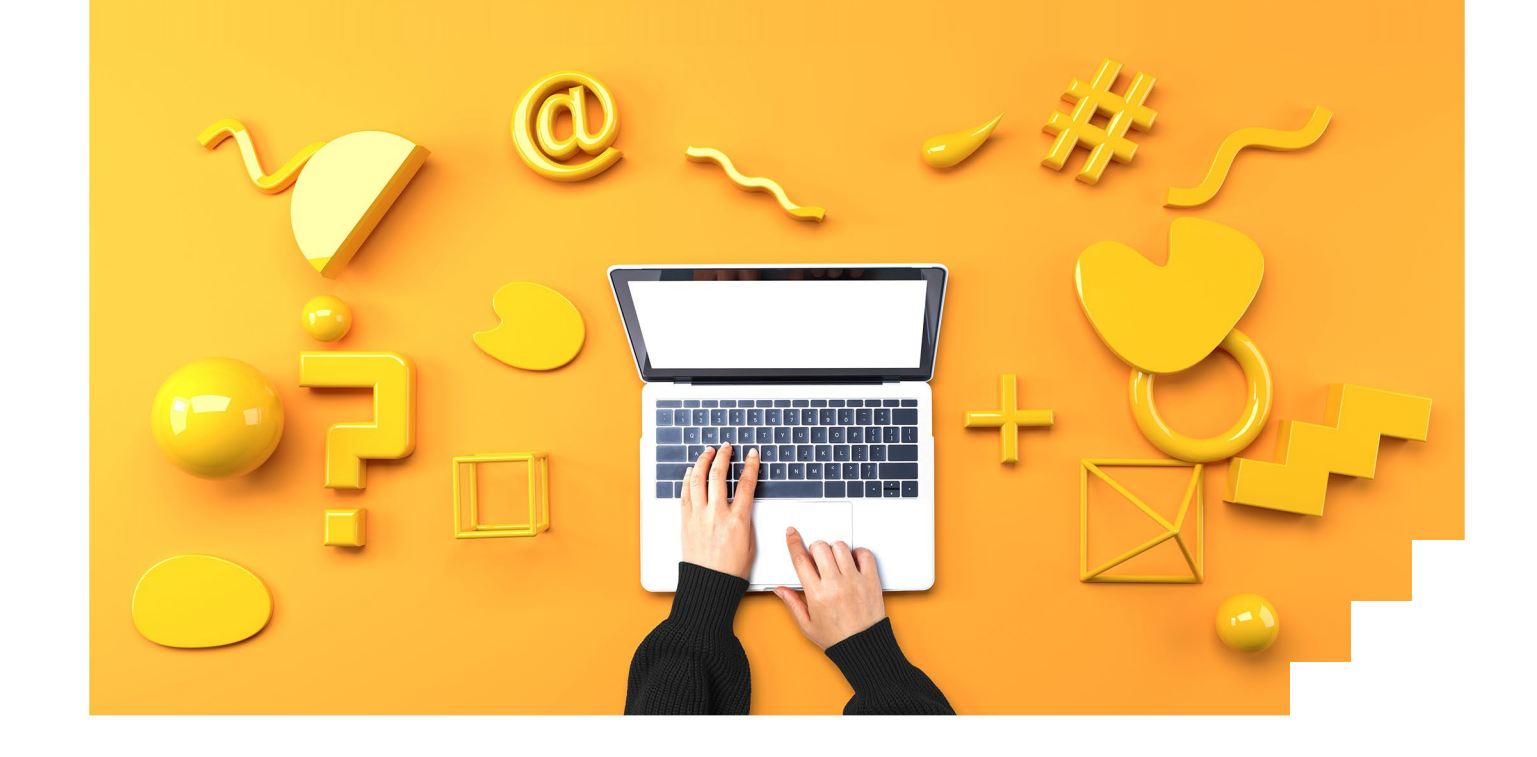

www.manageengine.com/log-management/

### Create a new user

Log in to your domain controller with domain admin privileges  $\rightarrow$  Open Active Directory Users and Computers  $\rightarrow$  Right-click on your domain  $\rightarrow$  New  $\rightarrow$  User  $\rightarrow$  Name the user as "Log360".

### Grant the user full control over the product installation folder

Log360 requires full control over the product installation folder.

- 1. Log in to the computer where Log360 is installed with domain admin privileges.
- Locate the product installation folder; right-click Properties and navigate through Security → Edit; add the new Log360 user and edit permissions to check the "full control" box. Click Apply to apply the changes.

#### Note:

Other than the product installation folder, the Log360 user must be given full control permission for locations used in product configuration such as **archives**, **Elasticsearch**, **and reporting**.

Please refer to the link here to know the detailed configurable paths of each of these modules mentioned above.

### Create a new group

- Log in to your domain controller with domain admin privileges → Open Active Directory Users and Computers → Right-click on your domain → New → Group → Name the group "Log360 Group".
- Add all the audited computers as members of the "Log360 Group": Right-click "Log360 Group" → Properties → Members → Add all the domain controllers, Windows servers, and workstations that you wish to audit.

| File Action View Help                                                                                                    |                                                                                                    |                                                                                                    |                                                                                                    |  |  |
|----------------------------------------------------------------------------------------------------|----------------------------------------------------------------------------------------------------|----------------------------------------------------------------------------------------------------|----------------------------------------------------------------------------------------------------|--|--|
| 🗢 🔿 🙋 💼 🔏 🗶 🗊 🗉                                                                                                    | è 🛛 🖬 🗏 🐮 🔻                                                                                                    | 2 &                                                                                                    |                                                                                                    |  |  |
| Active Directory Users and Com<br>Saved Queries<br>Saved Queries<br>Builtin<br>Computers<br>Domain Controllers<br>Computers<br>Domain Controllers<br>Computers<br>Users | Name<br>Domain Admins<br>Domain Computers<br>Domain Computers<br>Domain Controllers<br>Domain Guests<br>Domain Users<br>Enterprise Admins<br>Enterprise Read-only Do<br>Group Policy Creator O<br>Group Policy Creator O<br>Group Policy Creator O<br>Guest<br>Key Admins<br>Test<br>Read-only Domain Cont<br>Schema Admins<br>Test2<br>waadmin<br>Log3600<br>Log3600Group | Type<br>Security Group<br>Security Group<br>Security Group<br>Security Group<br>Security Group<br>Security Group<br>Security Group<br>Security Group<br>User<br>Security Group<br>User<br>Security Group<br>Security Group<br>User<br>Security Group<br>User<br>Security Group<br>User<br>Security Group | Description<br>Designated administrators of the domain<br>All workstations and servers joined to the do<br>All domain controllers in the domain<br>All domain guests<br>All domain users<br>Designated administrators of the enterprise<br>Members of this group can perform adminis<br>Members of this group can perform adminis<br>Members of this group can modify group po<br>Built-in account for guest access to the com<br>Members of this group can perform adminis<br>Members of this group can setforded addition<br>Servers in this group can access remote acce<br>Members of this group are Read-Only Doma<br>Designated administrators of the schema |  |  |

### Create a new domain level GPO and link it to all the audited computers

Since configuring permissions on individual computers is an elaborate process, a domain level GPO is created and applied on all monitored computers.

- Log in to your domain controller with domain admin privileges.
- Create a new domain level GPO

Open the Group Policy Management Console  $\rightarrow$  Right-click on your domain  $\rightarrow$  Create a GPO in this domain and link it here  $\rightarrow$  Name the GPO "Log360 Permission GPO".

| Image: File Action View Window Help         Image: File Action View Window Help         Image: File Action View Help         Image: File Action View Help         Image: File Action View Help         Image: File Action View Help         Image: File Action View Help         Image: File Action View Help         Image: File Action View Help         Image: File Action View Help         Image: File Action View Help         Image: File Action View Help               | Group Policy Management                                                                                                    |                                                                                                    |                                                                                                    |                                           | -                      | □ ×    |  |  |  |
|----------------------------------------------------------------------------------------------------|----------------------------------------------------------------------------------------------------|----------------------------------------------------------------------------------------------------|----------------------------------------------------------------------------------------------------|-------------------------------------------|------------------------|--------|--|--|--|
| Image: Security Policy Management       ✓         ✓       Forest: log360Cart.com         ✓       Image: log360Cart.com         ✓       Image: log360                                                                                                    | 📓 File Action View Window Help                                                                                                    |                                                                                                    |                                                                                                    |                                           |                        |        |  |  |  |
| Image: Group Policy Management       LOg360PermissionGPO         ✓ Morains       Coga60CART-GPO         Image: Dog360cart.com       Image: Dog360cart.com         Image: Dog360Cart.com       Image: Dog360Cart.com         Image: Dog360Cart.com       Image: Dog360Cart.com |                                                                                                    |                                                                                                    |                                                                                                    |                                           |                        |        |  |  |  |
| Add Remove Properties WMI Filtering This GPO is Inked to the following WMI filter:                                                                                                    | <ul> <li>Group Policy Management</li> <li>Forest: log360cart.com</li> <li>Gomains</li> <li>Iog360Cart.com</li> <li>Iog360PermissionGPO</li> <li>Iog360PermissionGPO</li></ul> | Log360PermissionGPO<br>Scope Details Settings Dele<br>Links<br>Display links in this location:<br>The following sites, domains, and<br>Location<br>I log360cart.com<br>Security Filtering<br>The settings in this GPO can only<br>Name<br>Add<br>WMI Filtering<br>This GPO is linked to the following | gation OUs are linked to this GPO: Enforced No apply to the following groups, us emove Properties g WMI filter: | Unk Enabled<br>Yes<br>ers, and computers: | Path<br>log360cart.com | ×<br>× |  |  |  |

### Remove Apply group policy permission for Authenticated Users group

 Click "Log360 Permission GPO" → Navigate to the right panel, click the Delegation tab → Advanced → Click Authenticated Users → Remove the Apply group policy permission.

| Course Dallas Management     |                                                                   |                               |
|------------------------------|-------------------------------------------------------------------|-------------------------------|
| Group Policy Management      |                                                                   |                               |
| File Action View Window Help |                                                                   | _ 8 ×                         |
|                              |                                                                   |                               |
| 📓 Group Policy Management    | Log360PermissionGPO                                               |                               |
| ✓ ▲ Forest: log360cart.com   | Scope Details Settings Delegation                                 |                               |
| V 🙀 Domains                  | These groups and users have the specified permission for this GPO |                               |
| ✓ Im log360cart.com          | Groups and users:                                                 |                               |
| LOG360CART-GPO               |                                                                   |                               |
| a cat                        | Name                                                              | Allowed Permissions           |
| > Domain Controllers         | Authenticated Users     Advice (LOC2000ABT) Densis Advice)        | Edit settings, delete, modify |
| > Group Policy Objects       | Domain Admine (LOG360CART (Domain Admine)                         | Edit settings, delete, modify |
| > 📑 WMI Filters              | RENTERPRISE DOMAIN CONTROLLERS                                    | Read                          |
| > 🛅 Starter GPOs             | & Log360Group Group Policy Management                             | Edit settings, delete, modify |
| > 📑 Sites                    | & SYSTEM                                                          | Edit settings, delete, modify |
| 🔯 Group Policy Modeling      |                                                                   |                               |
| Group Policy Results         | Do you want to remove this delegation privilege?                  |                               |
|                              |                                                                   |                               |
|                              |                                                                   |                               |
|                              |                                                                   |                               |
|                              | OK Cancel                                                         |                               |
|                              |                                                                   |                               |
|                              | <                                                                 | >                             |
|                              | Add Remove Properties                                             | Advanced                      |

- 2. Add "Log360 Permission Group" to the security filter settings of the "Log360 Permission GPO".
- Open the Group Policy Management Console → Domain → Select "Log360 Permission GPO" → Navigate to the right panel, click the Delegation tab → Advanced → Add "Log360 Permission Group".

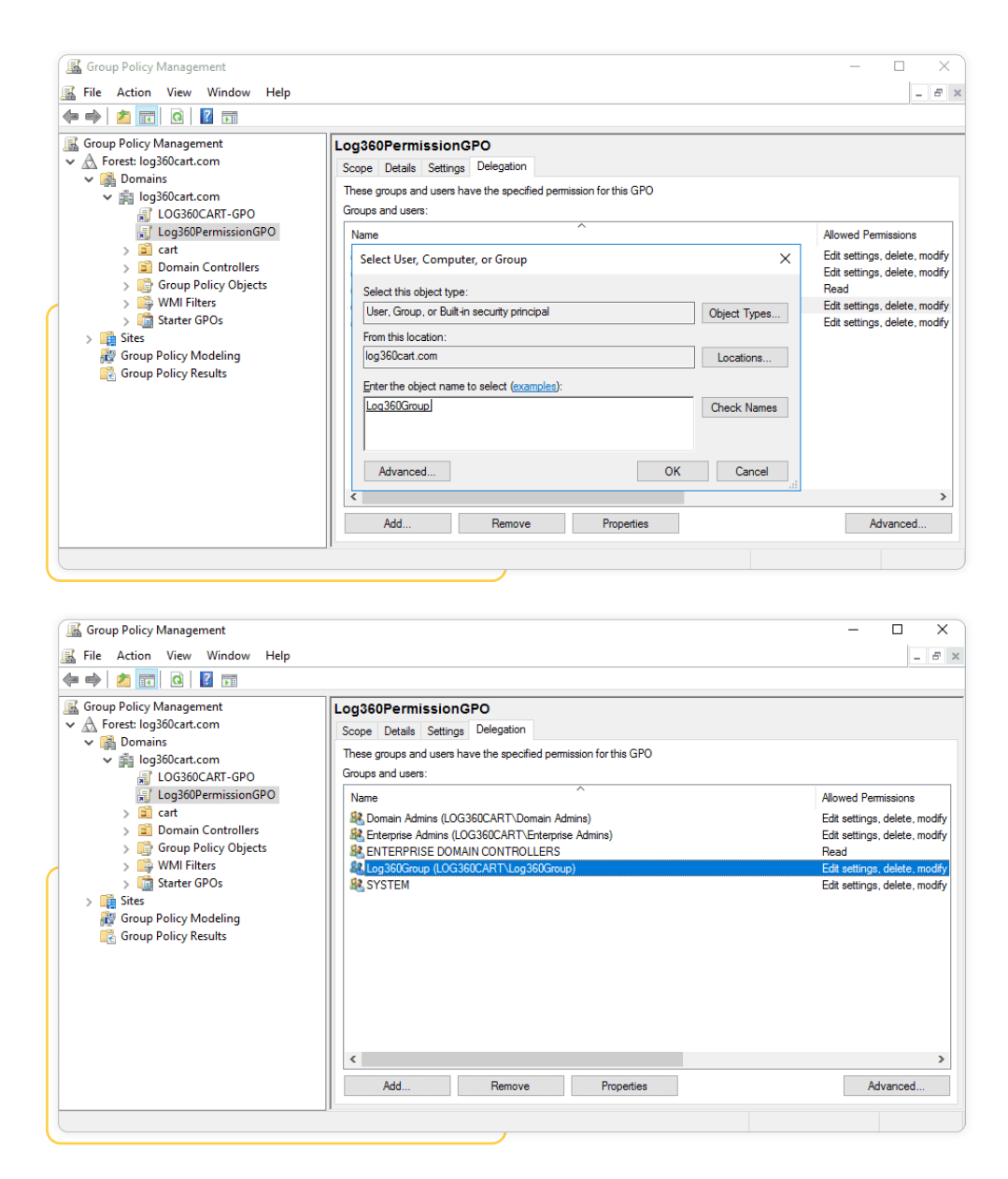

## Privileges/permissions required for event log collection

### Grant the user the Manage auditing and security log right

The Manage auditing and security log right allows the user to define object level auditing.

- Log in to your Domain Controller with Domain Admin privileges→ Open the Group Policy Management Console → Right click on the "Log360PermissionGPO" → Edit.
- 2. In the Group Policy Management Editor → Computer Configuration → Policies → Windows Settings → Security Settings → Local Policies → User Rights Assignment.
- 3. Navigate to the right panel, right click on Manage auditing and security  $\log \rightarrow$  Properties  $\rightarrow$ Add the "Log360" user.

| 1        | Group Policy Management Editor                                                                                                    |                                                                                                    | -                                                                                                    |                                                                                                    | × |
|----------|----------------------------------------------------------------------------------------------------|----------------------------------------------------------------------------------------------------|----------------------------------------------------------------------------------------------------|----------------------------------------------------------------------------------------------------|---|
| Fil      | e Action View Help                                                                                                    |                                                                                                    |                                                                                                    |                                                                                                    |   |
| <b>(</b> | 🔿 🖄 📷 🗙 🗐 🔒 🛛 🗊                                                                                                    |                                                                                                    |                                                                                                    |                                                                                                    |   |
| ~        | Log360PermissionGPO [LOG360CART-DC1.LOG3( ∧ Computer Configuration  Policies  Software Settings  Software Settings  Scripts (Startup/Shutdown)  Deployed Printers  Deployed Printers  Deployed Printers  Account Policies  Account Policies  Account Policies  Security Options  Event Log  System Services  System Services  Registry  Sign Kristed Groups  Wired Network (IEEE 802.3) Policies  Wireless Network (IEEE 802.1) F  Wireless Network (IEEE 802.1) F  Deploties  Wireless Network (IEEE 802.1) F  Deplotes Network (IEEE 802.1) F  Deplotes Network (IEEE 802.1) | Policy         Policy         Deny log on through Remote Desktop Services         Enable computer and user accounts to be trusted for delega         Force shutdown from a remote system         Generate security audits         Impersonate a client after authentication         Increase a process working set         Increase scheduling priority         Load and unload device drivers         Log on as a batch job         Log on as a service         Manage auditing and security log         Modify firmware environment values         Obtain an impersonation token for another user in the same         Perform volume maintenance tasks         Profile single process         Profile single process         Profile system performance         Remove computer from docking station         Replace a process level token         Restore files and directories | Policy<br>Not E<br>Not E<br>Not C<br>Not C<br>NOT C<br>NOT C | y Setting<br>Defined<br>Defined<br>Defined<br>Defined<br>Defined<br>Defined<br>Defined<br>Defined<br>Defined<br>Defined<br>Defined<br>Defined<br>Defined<br>Defined<br>Defined<br>Defined<br>Defined<br>Defined |   |
| <        | >                                                                                                    | <                                                                                                    |                                                                                                    |                                                                                                    | > |
|          |                                                                                                    |                                                                                                    |                                                                                                    |                                                                                                    |   |

| I        | Group Po                                                                                  | licy Mana                                                                                                    | igement Ec                                                                                                    | litor            |                                            |            |                |        |   |       |            | _                                                                                       |                                                                                                   | ×   |
|----------|-------------------------------------------------------------------------------------------|----------------------------------------------------------------------------------------------------|----------------------------------------------------------------------------------------------------|------------------|--------------------------------------------|------------|----------------|--------|---|-------|------------|-----------------------------------------------------------------------------------------|---------------------------------------------------------------------------------------------------|-----|
| Fil      | e Action                                                                                  | View                                                                                                    | Help                                                                                                    | Manage a         | uditing and                                | security   | log Properties |        | ? | ×     |            |                                                                                         |                                                                                                   |     |
| <b>~</b> | 🔿 🖄                                                                                       |                                                                                                    |                                                                                                    | Security F       | olicy Setting                              | Explain    |                |        |   |       |            |                                                                                         |                                                                                                   |     |
| ~        | Log360Pe<br>Comp<br>Comp<br>2<br>2<br>2<br>2<br>2<br>2<br>2<br>2<br>2<br>2<br>2<br>2<br>2 | ermission/<br>puter Con<br>olicies<br>Softwar<br>Window<br>Man<br>Scrip<br>Dep<br>Scrip<br>Secu<br>> 20<br>Secu<br>> 20<br>Secu<br>Secu<br>Secu<br>Secu<br>Secu<br>Secu<br>Secu<br>Secu | GPO [LOG<br>figuration<br>e Settings<br>vs Settings<br>ne Resoluti<br>ots (Startup<br>loyed Print<br>urity Setting<br>Account Pol<br>cocal Polici | ☑ Defir<br>LOG36 | Manage au<br>ne these polic;<br>OCART\Log3 | v settings | d security log |        |   |       | for delega | Policy<br>Not D<br>Not D<br>Not D<br>Not D<br>Not D<br>Not D<br>Not D<br>Not D<br>Not D | Setting<br>efined<br>efined<br>efined<br>efined<br>efined<br>efined<br>efined<br>efined<br>efined |     |
|          |                                                                                           | L.                                                                                                    | User Rig                                                                                                    |                  |                                            |            |                |        |   |       |            | Not D                                                                                   | efined                                                                                            |     |
| 1        |                                                                                           |                                                                                                    | Security                                                                                                    |                  |                                            |            |                |        |   |       |            | LOG36                                                                                   | 50CART\                                                                                           | Log |
| 1        |                                                                                           |                                                                                                    | Restricted (<br>System Sen<br>Registry<br>File System<br>Wired Netw<br>Windows F<br>Network Lis<br>Wireless Ne<br>Public Key                      | Ad               | d User or Gro                              | ир         | Remove         | Cancel |   | Apply | the same   | Not D<br>Not D<br>Not D<br>Not D<br>Not D<br>Not D<br>Not D<br>Not D                    | efined<br>efined<br>efined<br>efined<br>efined<br>efined<br>efined<br>efined                      |     |
| -        |                                                                                           |                                                                                                    |                                                                                                    |                  |                                            |            |                |        |   |       |            | _                                                                                       |                                                                                                   | -   |

### Make the user a member of the Event Log Readers group, Distributed COM and Power Users

Members of the event log readers group will be able to read the event logs of all the audited computers.

#### For Domain Controllers :

 Log in to your Domain Controller with Domain Admin privileges → Open Active Directory Users and Computers → Built-in Container → Navigate to the right panel, right click on Event Log Readers → Properties → Members → Add the "Log360" user.

#### For other computers (Windows servers and workstations):

- Log in to your domain controller with domain admin privileges → Open the Group Policy Management Console → Right-click "Log360 Permission GPO" → Edit.
- In the Group Policy Management Editor → Computer Configuration → Preferences → Control Panel Settings → Right-click Local Users and Groups → New → Local Group → Select Event Log Readers group under group name → Add the "Log360" user.
- In the Group Policy Management Editor → Computer Configuration → Preferences → Control Panel Settings → Right-click Local Users and Groups → New → Local Group → Select Distributed COM User group under group name → Add the "Log360" user.
- 4. In the Group Policy Management Editor → Computer Configuration → Preferences → Control Panel Settings → Right-click Local Users and Groups → New → Local Group → Select Power Users group under group name → Add the "Log360" user

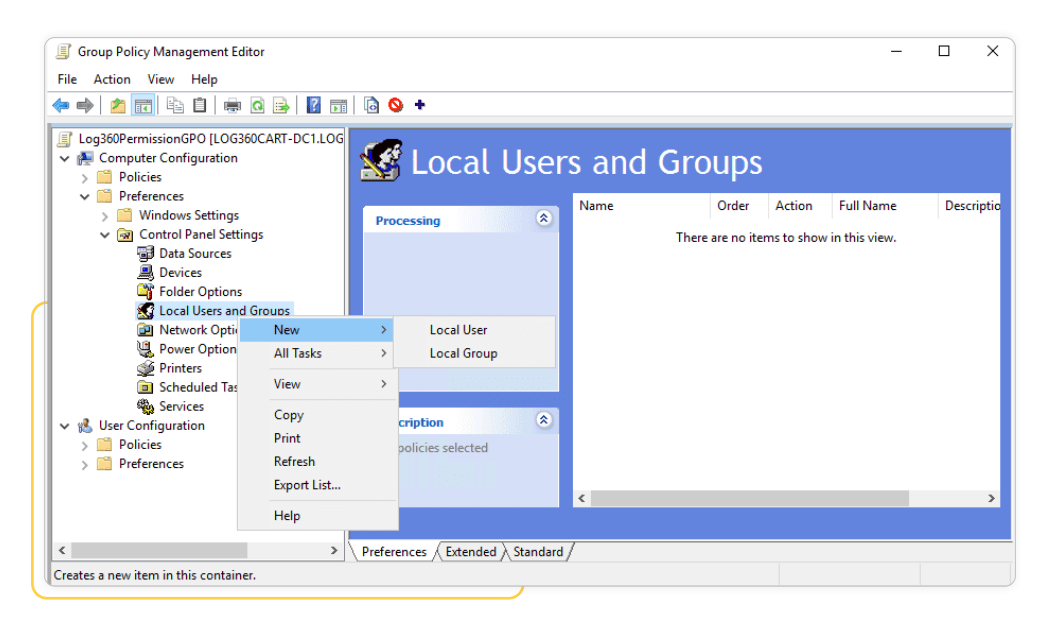

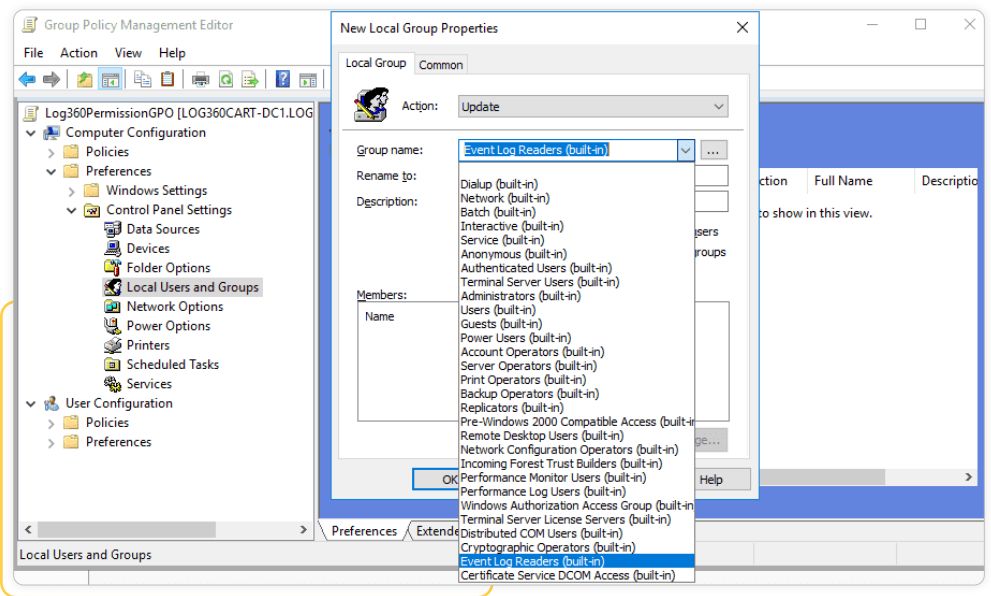

| Group Policy Management Editor                                                                                                    | New Local Group Properties X – 🗆 X                                                                                                    |
|----------------------------------------------------------------------------------------------------|----------------------------------------------------------------------------------------------------|
| File         Action         View         Help           (= = =)         (2)         (2)         (2)         (2)         (2)         (2)         (2)         (2)         (2)         (2)         (2)         (2)         (2)         (2)         (2)         (2)         (2)         (2)         (2)         (2)         (2)         (2)         (2)         (2)         (2)         (2)         (2)         (2)         (2)         (2)         (2)         (2)         (2)         (2)         (2)         (2)         (2)         (2)         (2)         (2)         (2)         (2)         (2)         (2)         (2)         (2)         (2)         (2)         (2)         (2)         (2)         (2)         (2)         (2)         (2)         (2)         (2)         (2)         (2)         (2)         (2)         (2)         (2)         (2)         (2)         (2)         (2)         (2)         (2)         (2)         (2)         (2)         (2)         (2)         (2)         (2)         (2)         (2)         (2)         (2)         (2)         (2)         (2)         (2)         (2)         (2)         (2)         (2)         (2)         (2) <td< td=""><td>Local Group Common</td></td<> | Local Group Common                                                                                                    |
| Computer Configuration Computer Configuration Policies Defenses                                                                                                    | Sroup name: Event Log Readers (built+in)                                                                                                    |
| <ul> <li>Preteraces</li> <li>Windows Settings</li> <li>Control Panel Settings</li> <li>Data Sources</li> <li>Devices</li> <li>Folder Options</li> <li>Local Users and Groups</li> <li>Network Options</li> <li>Power Options</li> </ul>                                                                                                    | Rename to:     ction     Full Name       Description:     Local Group Member     in this view.       Members:     Name:     LOG360CART\Log360Group       Name     LOG360CART\Log360Group |
| <ul> <li>Scheduled Tasks</li> <li>Scheduled Tasks</li> <li>Services</li> <li>✓          <sup>(1)</sup> User Configuration         <ul> <li>○</li> <li>Policies</li> <li>&gt;</li> <li>○</li> <li>Preferences</li> </ul> </li> </ul>                                                                                                    | OK Cancel                                                                                                    |
| < >>                                                                                                    | Preferences / Extended / Standard /                                                                                                    |
| Local Osers and Groups                                                                                                    |                                                                                                    |

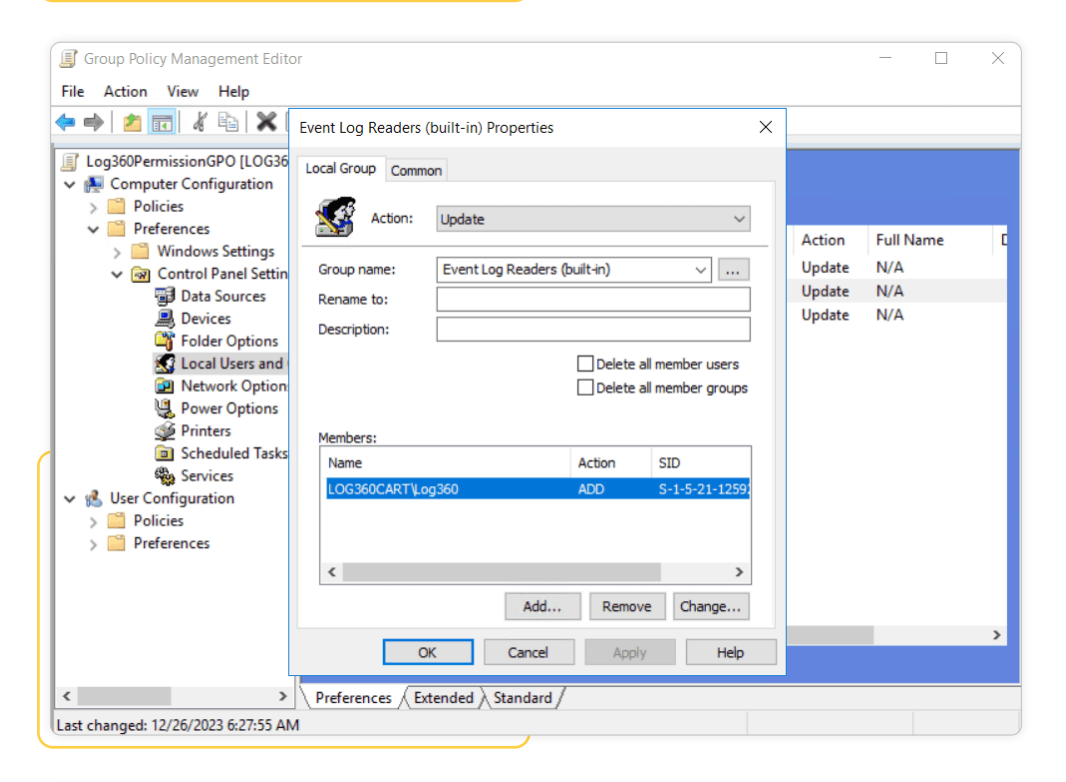

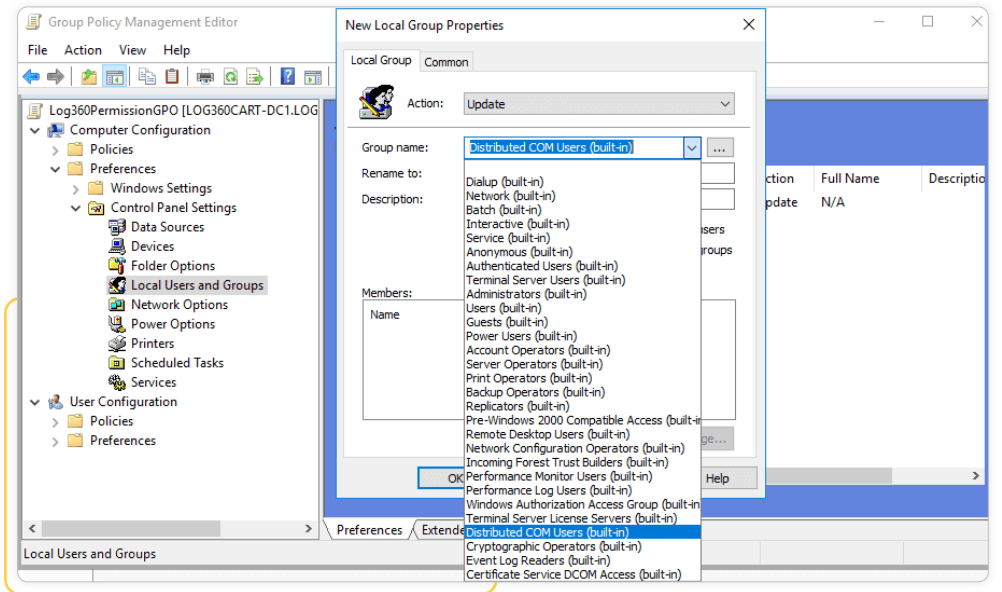

| Group Policy Management Edit                                                                                                    | or                                                 | - 🗆 🗙                |
|----------------------------------------------------------------------------------------------------|----------------------------------------------------|----------------------|
| File Action View Help                                                                                                    |                                                    |                      |
| 🗢 🔿 🙇 🔜 🔏 🖎 [                                                                                                    | Distributed COM Users (built-in) Properties X      |                      |
| Log360PermissionGPO [LOG36                                                                                                    | Local Group Common                                 |                      |
| <ul> <li>Policies</li> <li>Preferences</li> </ul>                                                                                | Action: Update V                                   | tion Full Name D     |
| <ul> <li>Windows Settings</li> <li>Control Panel Settin</li> <li>Data Sources</li> </ul>                                         | Group name: Distributed COM Users (built-in) V Upo | date N/A<br>date N/A |
| 📕 Devices                                                                                                    | Description:                                       | date N/A             |
| Local Users and     Metwork Option     We Power Options                                                                          | Delete all member users Delete all member groups   |                      |
| 🖉 Printers                                                                                                    | Members:                                           |                      |
| Screduled lasks                                                                                                    | Name Action SID                                    |                      |
| <ul> <li>✓ <sup>®</sup> User Configuration</li> <li>&gt; <sup>™</sup> Policies</li> <li>&gt; <sup>™</sup> Preferences</li> </ul> | LOG360CART (LOG360 ADD 5-1-5-21-1235)              |                      |
|                                                                                                    | < >                                                |                      |
|                                                                                                    | Add Remove Change                                  |                      |
|                                                                                                    | OK Cancel Apply Help                               | >                    |
| < >                                                                                                    | Preferences Extended Standard                      |                      |
| Last changed: 12/26/2023 6:29:16 A                                                                                               | N                                                  |                      |

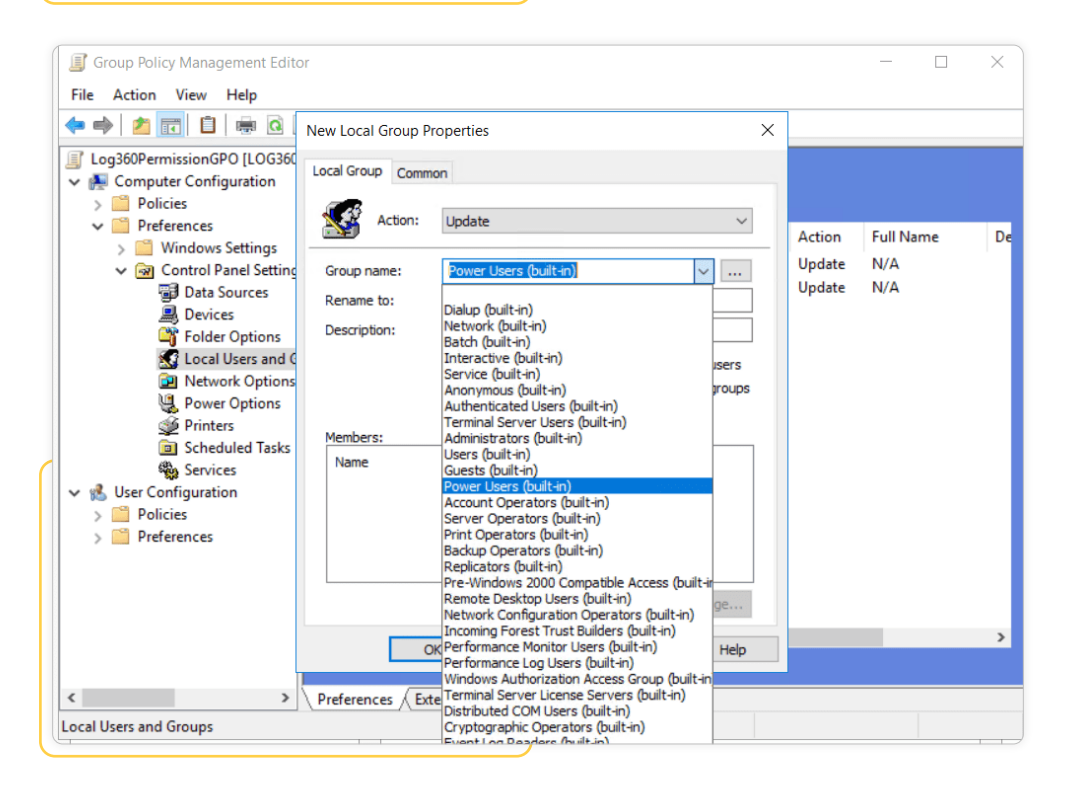

| Group Policy Management Editor                                                                                                    |                            | - 🗆                     | ×  |
|----------------------------------------------------------------------------------------------------|----------------------------|-------------------------|----|
| File Action View Help                                                                                                    |                            |                         |    |
| 🗢 🔿 📩 💼 📋 👼 🙆 New Local Group Properties X                                                                                                    |                            |                         |    |
| Image: Consistence of the constraint of the properties         Image: Constraint of the constraint of the properties         Image: Constraint of the constraint of the constraint of | Action<br>Update<br>Update | Full Name<br>N/A<br>N/A | De |
| Preferences / Extended > Standard /                                                                                                    |                            |                         |    |
| Local Users and Groups                                                                                                    |                            |                         |    |

### Terms:

Event Log Readers: Members of this group can read event logs.

**Distributed COM Users:** Members of this group can launch, activate, and use Distributed COM objects on the computer.

Power Users: Members of this group can discover shares residing on Windows file servers.

### Make user to read Event logs:

To read the event logs, you also need to grant the "Log360" users Read permission over HKLM\SYSTEM\ CurrentControlSet\Services\Eventlog\Security.

- Log in to your domain controller with domain admin privileges → Open the Group Policy Management Console → Right-click "Log360PermissionGPO" → Edit.
- 2. In the Group Policy Management Editor → Computer Configuration → Policies → Windows Settings → Security Settings → Right-click Registry → Add Key.
- In the Select Registry Key Window, navigate to MACHINE → SYSTEM → CurrentControlSet → Services → EventLog → Security → Click OK → Grant Read permission to "Log360" user → Click Apply.
- 4. In the Add Object window, select Configure this key then → Replace existing permissions on all subkeys with inheritable permissions → Click OK.

| Group Policy Management Editor                                                                                                    | - 🗆 X                                              |
|----------------------------------------------------------------------------------------------------|----------------------------------------------------|
| File Action View Help                                                                                                    |                                                    |
| (+ +) 🖄 📷 🔒 🖬 🖬                                                                                                    |                                                    |
| <ul> <li>Windows Settings</li> <li>Mame Resolution Policy</li> <li>Scripts (Startup/Shutdown)</li> <li>Deployed Printers</li> <li>Security Settings</li> <li>Account Policies</li> <li>Local Policies</li> <li>Local Policies</li> <li>Setticted Groups</li> <li>System Services</li> <li>Restricted Groups</li> <li>Software Kestriction Polici</li> <li>Pu Help</li> <li>Software Kestriction Polici</li> <li>Pu Help</li> <li>Software Kestriction Polici</li> <li>Pu Help</li> <li>Software Kestriction Polici</li> <li>Pu Help</li> <li>Software Kestriction Polici</li> <li>Pu Help</li> <li>Software Kestriction Polici</li> <li>Min Policies on Act</li> <li>Monicubared OnS</li> </ul> | Name<br>Windows Settings<br>Control Panel Settings |
| Adds a new key to this template                                                                                                    |                                                    |

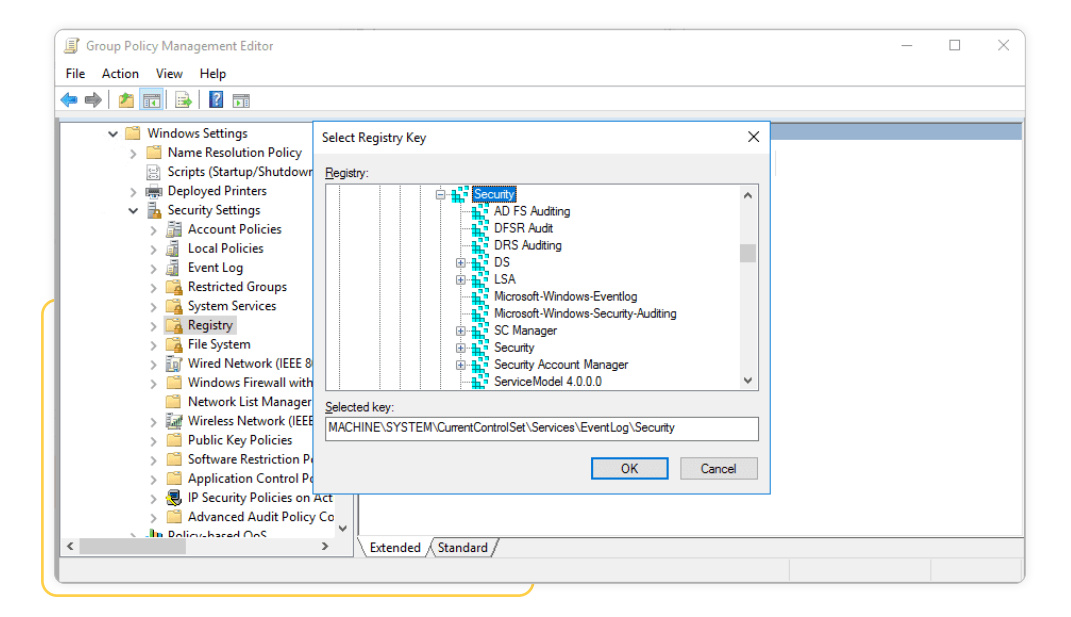

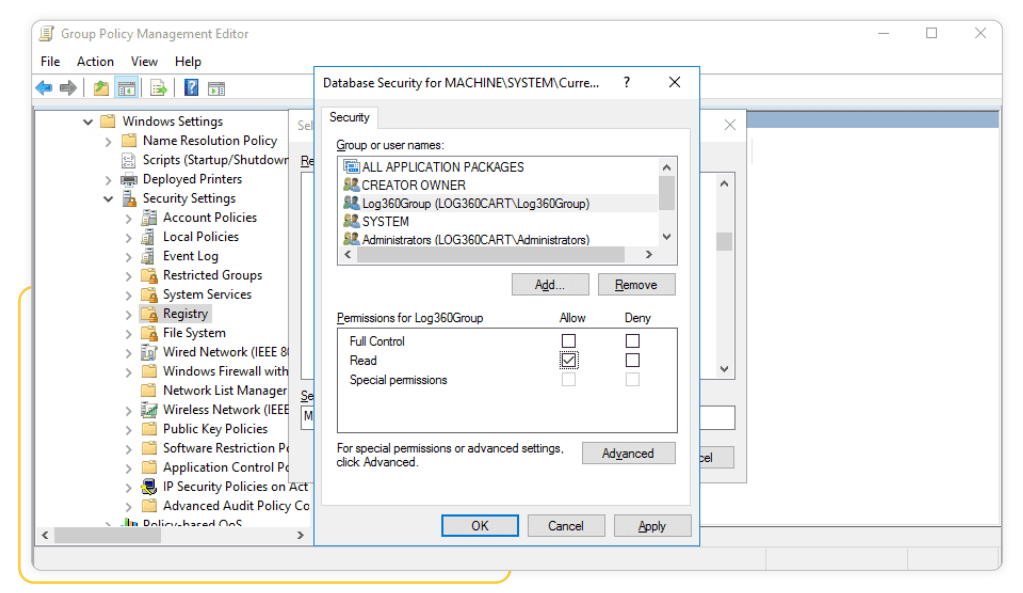

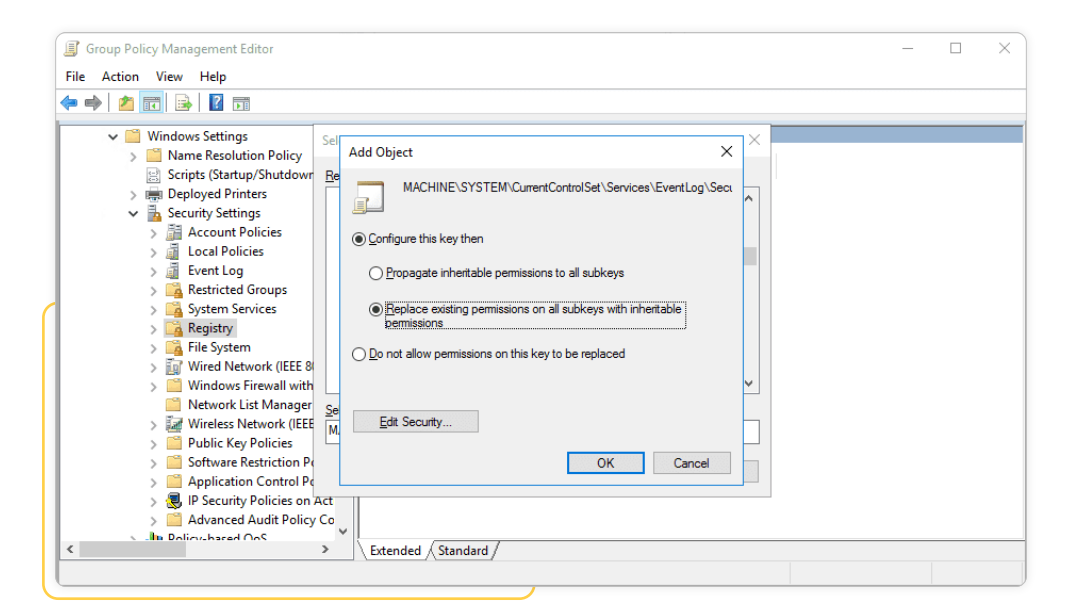

| 🗐 Gr | oup Policy Management Editor                                                                                                    |                                                                            | - | × |
|------|----------------------------------------------------------------------------------------------------|----------------------------------------------------------------------------|---|---|
| File | Action View Help                                                                                                    |                                                                            |   |   |
| (=   | 🚈 📆   🛃 🖬                                                                                                    |                                                                            |   |   |
| <    | <ul> <li>Windows Settings</li> <li>Name Resolution Policy</li> <li>Scripts (Startup/Shutdown)</li> <li>Deployed Printers</li> <li>Security Settings</li> <li>Account Policies</li> <li>Event Log</li> <li>Event Log</li> <li>System Services</li> <li>Restricted Groups</li> <li>System Services</li> <li>Registry</li> <li>File System</li> <li>Windows Firewall with Ad</li> <li>Network List Manager Pol</li> <li>Windows Firewall with Ad</li> <li>Network List Manager Pol</li> <li>Windows Firewall with Ad</li> <li>Network List Manager Policies</li> <li>Software Restriction Policie</li> <li>Software Restriction Policie</li> <li>Application Control Policie</li> <li>Advanced Audit Policy Co</li> </ul> | Object Name<br>MACHINE\SYSTEM\CurrentControlSet\Services\EventLog\Security |   |   |
|      |                                                                                                    |                                                                            |   |   |

## Enable WMI and Remote Event Log Management traffic through Firewall:

- Log in to your domain controller with domain admin privileges → Open the Group Policy Management Console → Right-click "Log360 Permission GPO" → Edit.
- 2. Select Computer configuration → Policies → Windows Settings → Security Settings → Windows Firewalls with Advanced Security → Inbound Rules
- 3. Right-click Inbound Rules → New Rule and select WMI in predefined field → select all rules → Allow connection.
- 4. To allow Remote Event Log Management connection, repeat step 4 by selecting Remote Event Log Management in the predefined field.

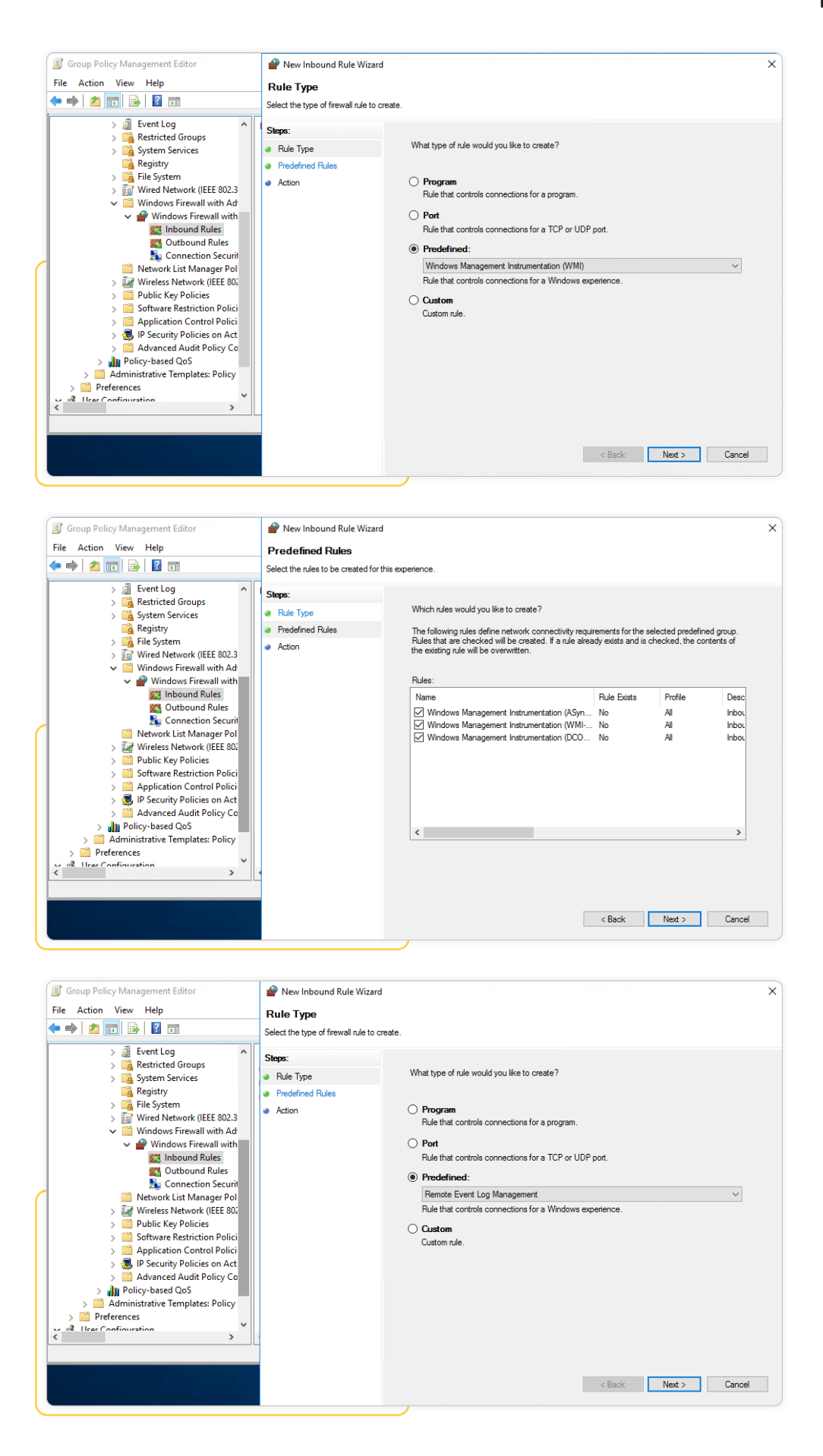

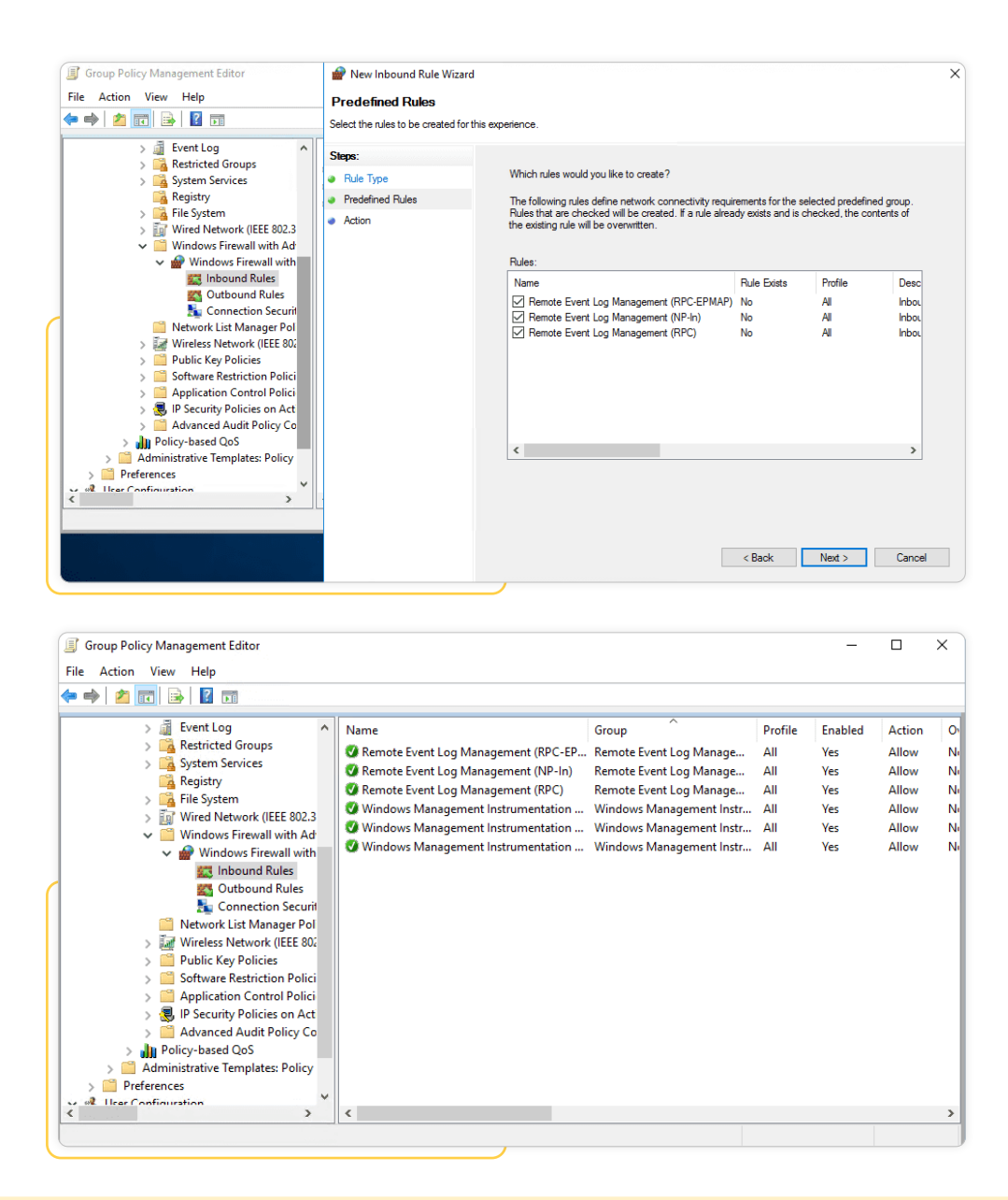

#### Note:

These rules open ports of the range, 49152 - 65535, that are exclusive for WMI communication and so these cannot be accessed by other applications.

### Grant the user Read permission on all audited shares

There are two ways to grant the user Read permission on all the audited shares:

- Make the user a Member of the Local Administrators group.
  - Login to any computer with domain admin privileges → Open MMC console → File → Add/ Remove Snap-in → Select Local Users and Groups → Add → Another computer → Add target computer
  - 2. Select target computer → Open Local Users and Groups → Select Groups → Right-click Administrators → Properties → Add "Log360" user.
  - 3. Repeat the above steps for every audited Windows file server/cluster.

| ſ | -  | Console1 - [Console Root\Local | Jsers an | d Groups (log360cart-w                                                                                                    | -ws1)\Groups]                                                                                                    |   |
|---|----|--------------------------------|----------|----------------------------------------------------------------------------------------------------|----------------------------------------------------------------------------------------------------|---|
|   |    | File Action View Favorites     | Wind     | low Help                                                                                                    | Administrators Properties ? ×                                                                                                    |   |
|   | (= | • 🔿   🚈 📰 🔀 🕅 🔂   🚺            |          |                                                                                                    |                                                                                                    |   |
|   | 1  | Console Root                   |          | Name                                                                                                    | General                                                                                                    | ^ |
|   | ~  | Local Users and Groups (log3   | 300cart  | Name<br>Access Control Assii<br>Administrators<br>Certificate Service D<br>Cryptographic Oper<br>Distributed COM Us<br>Event Log Readers<br>Guests<br>Hyper-V Administra<br>Event Log Readers<br>Network Configurat<br>Performance Log U:<br>Performance Monit<br>Power Users<br>Print Operators<br>RDS Endpoint Serve<br>RDS Endpoint Serve<br>RDS Remote Access<br>Remote Desktop Us<br>Remote Desktop Us<br>Remote Desktop Us | Administrators         Description:       Administrators have complete and unrestricted access to the computer/domain         Members:       Members:         Administrator       Administrator         AD360260CART.Domain Admins       DG360CART.Log360 (Log360@log360cart.com)         Interview       Filest         Add       Remove         Changes to a user's group membership are not effective until the next time the user logs on.         Supports file replication in a dom |   |
|   |    |                                |          | System Managed Ac                                                                                                    | Acc Members of this group nave com                                                                                                    |   |
| U | <  |                                | >        | 🙊 Users                                                                                                    | Users are prevented from making                                                                                                    | × |

- Grant the user both Share and NTFS Read permission on every audited share.
  - Login to any computer with domain admin privileges → Open MMC console → File → Add/ Remove Snap-in → Select Shared Folders → Add → Another computer → Add target computer.
  - 2. Select target computer  $\rightarrow$  Select share  $\rightarrow$  Right-click  $\rightarrow$  Properties  $\rightarrow$  Security  $\rightarrow$  Edit  $\rightarrow$  Add the "Log360" user  $\rightarrow$  Provide both Share and NTFS, Read permission.
  - 3. Repeat the above steps for every audited share.

| Console1 - [Console Root\Shared Folders (\) | LOG360CART-WS1)\Shares]                             |                                                |
|---------------------------------------------|-----------------------------------------------------|------------------------------------------------|
| File Action View Favorites Window           | Help                                                |                                                |
|                                             | •                                                   |                                                |
|                                             | est Properties                                      |                                                |
| Console Root s                              | s                                                   | Permissions for Test (\\log360cart-ws1)        |
| Shared Folders (\LOG360CART-WS              | General Publish Share Permissions Security          | Security                                       |
| 😥 Shares                                    | Object name: \\log360cart-ws1\Test                  | Object name: \\log360cart-ws1\Test             |
| Sessions     Open Files                     | Group or user names:                                | Group or user names:                           |
| 84                                          | SYSTEM .                                            | SYSTEM                                         |
|                                             | Administrator (LOG360CART-WS1\Administrator)        | Administrator (LOG360CART-WS1\Administrator)   |
|                                             | Administrators (LOG360CART-WS1\Administrators)      | Administrators (LOG360CART-WS1\Administrators) |
|                                             |                                                     | Log360 (Log360@log360cart.com)                 |
|                                             | To change permissions, click Edit. Edit             |                                                |
|                                             | Permissions for SYSTEM Allow Deny                   | All During                                     |
|                                             | Full control 🗸 ^                                    | Add Remove                                     |
|                                             | Modify 🗸                                            | Permissions for Log360 Allow Deny              |
|                                             | Read & execute 🗸                                    | Full control                                   |
|                                             | List folder contents 🗸                              | Modify D                                       |
|                                             | Read 🗸 🗸                                            | Read & execute                                 |
|                                             | For special permissions or advanced settings, click | List folder contents                           |
|                                             | Advanced.                                           | Read 🗹 🗆 🗸                                     |
|                                             |                                                     |                                                |
|                                             |                                                     |                                                |
|                                             | OK Cancel Apply                                     | OK Cancel Apply                                |
|                                             |                                                     |                                                |
|                                             |                                                     |                                                |

### **Granting WMI permission:**

- Log in to any computer with domain admin privileges → Run wmimgmt.msc → Right-click on WMI Control (Local) → Connect to target computer.
- Right-click WMI Control (target computer) → Properties → Security → +Root → CIMV2 → Security → Add the "Log360" user and grant the following permissions: Execute Methods | Enable Account | Remote Enable

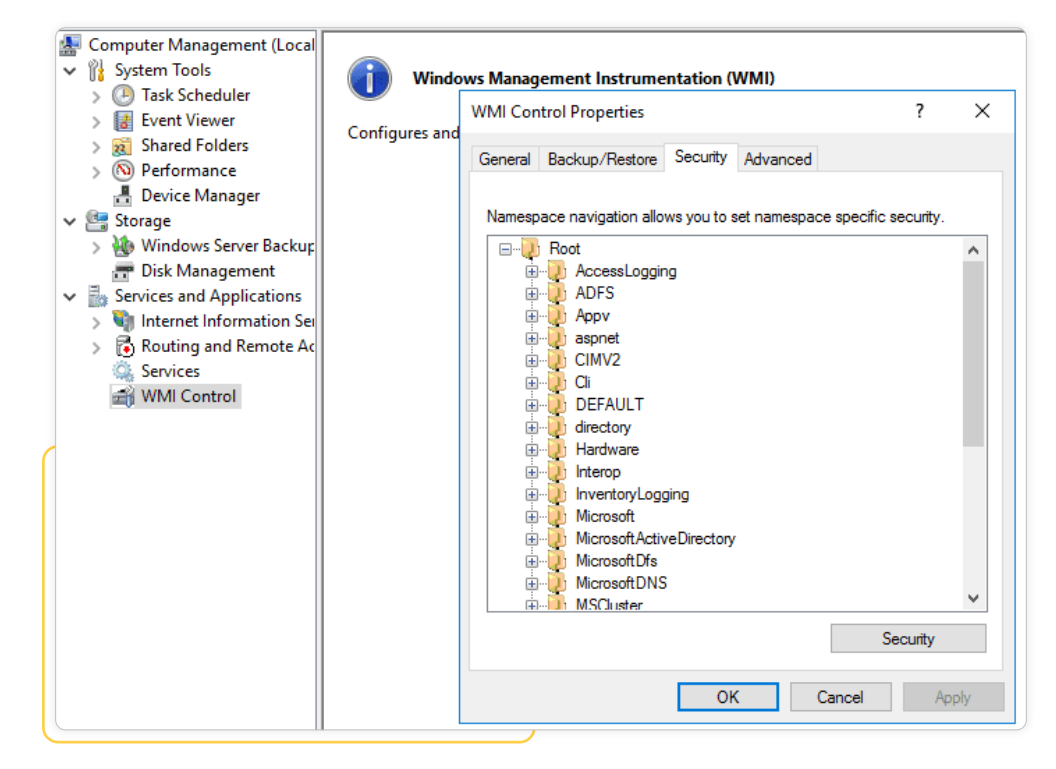

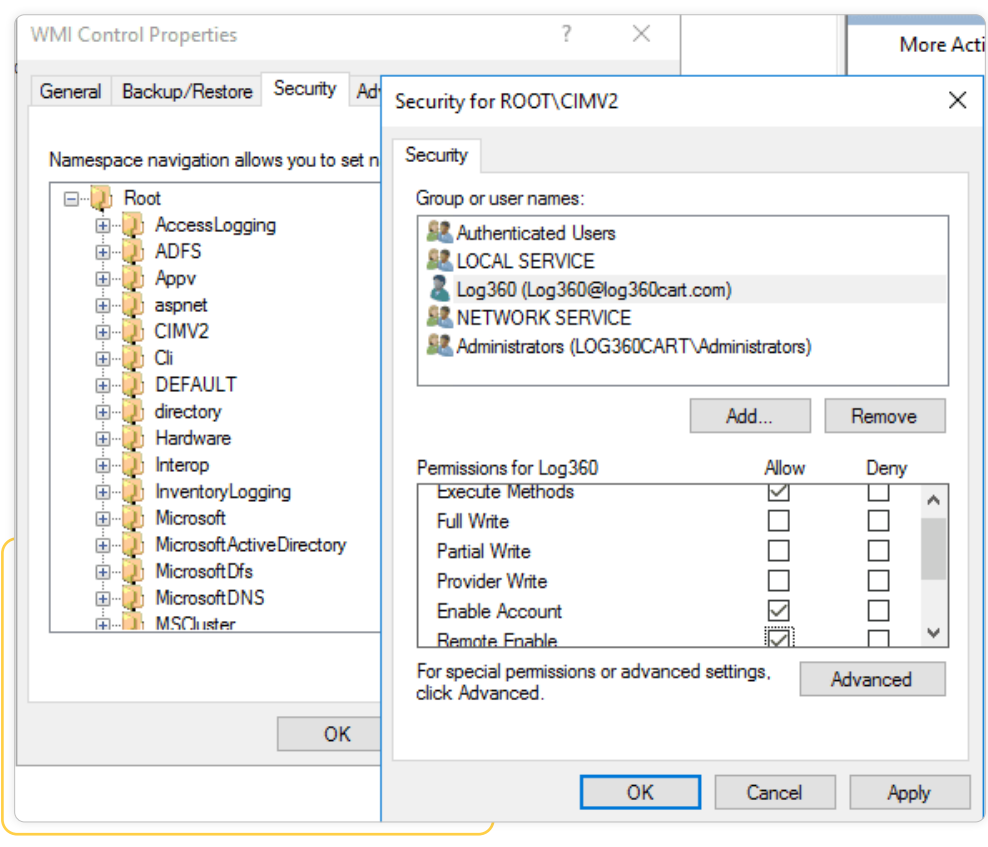

- 3. Click OK.
- 4. Navigate to +Root → +RSOP → Computer → Security → Add the "Log360" user and grant the following permissions:

Execute Methods | Enable Account | Remote Enable

| Windo          | ws Management Instrume                                                                                                    | ntation (W                                  | 11)                                                                                                    | WMI Control                       |
|----------------|----------------------------------------------------------------------------------------------------|---------------------------------------------|----------------------------------------------------------------------------------------------------|-----------------------------------|
| Configures and | WMI Control Properties                                                                                                    |                                             | Security for ROOT\RSOP                                                                                                    | X                                 |
|                | General Backup/Restore                                                                                                    | Security /                                  | dv<br>Security                                                                                                    |                                   |
|                | Namespace navigation allow<br>Image: A second state of the second state of the second st | ve you to set<br>re Directory<br>2<br>ation | Group or user names:<br>Authenticated Users<br>Log360 (Log360@log360cart.com)<br>System<br>Authenticated Users<br>Log360 (Log360@log360cart.com)<br>Authenticated Users<br>Administrators (LOG360CART\Admi<br>Administrators (LOG360CART\Admi<br>Administrators (LOG360<br>Execute Methods<br>Full Write<br>Partial Write<br>Provider Write<br>Enable Account<br>Remote Enable<br>For special permissions or advanced setti | istrators)  id Remove  Allow Deny |
|                |                                                                                                    |                                             | click Advanced.                                                                                                    | Advanced                          |
|                |                                                                                                    | OK                                          | OK                                                                                                    | Cancel Apply                      |

- 5. Click OK.
- 6. Repeat the steps for every audited computer.

# Grant WMI Namespace Security Rights using GPO (PowerShell script)

### Script download link

- 1. Add the script WMIrights.ps1 file in the shared location in the domain.
- 2. Create a new GPO WMI NameSpace Security Rights and Right-click  $\rightarrow$  Edit.
- 3. Navigate to Computer Configuration  $\rightarrow$  Policies  $\rightarrow$  Windows Settings  $\rightarrow$  Scripts  $\rightarrow$  Startup  $\rightarrow$  Rightclick and open Properties  $\rightarrow$  PowerShell Scripts  $\rightarrow$  Add.
- 4. In the Add Script dialog box, click Browse and select the PowerShell script (WMIrights.ps1) file from the shared location and set the parameter as "domainname\username".

| 🗐 🗐 Group Policy Management Edito                                                                                                    | or                                                                                                    |                             | - 🗆 X                                                                                                    |
|----------------------------------------------------------------------------------------------------|----------------------------------------------------------------------------------------------------|-----------------------------|----------------------------------------------------------------------------------------------------|
| File Action View Help                                                                                                    |                                                                                                    |                             |                                                                                                    |
| 🗢 🔿 🙋 📆 🗟 🔒 🛛 5                                                                                                    |                                                                                                    |                             |                                                                                                    |
| WMI NameSpace Security Right  Will NameSpace Security Right  Difference  Policies  Software Settings  Windows Settings  Scripts (Statup/S  Scripts (Statup/S  Script | Scripts (Startup/Shutdown)<br>Startup<br>Display Properties,<br>Description:<br>Contains computer startup scripts. | Name<br>Startup<br>Shutdown | Startup Properties     ?       Scripts     PowerShell Scripts       Windows PowerShell Startup Scripts for WMI NameSpace       Script Rame:       Vog380bcart.dc1WWMigta   Browse |
| Preferences     Solution     Preferences     Preferences                                                                                                    | Extended / Standard /                                                                                              |                             | Script Farameters:<br>bg360cart Vog360[<br>Fc OK Cancel<br>Not configured<br>PowerShell scripts require at least Windows 7 or Windows Server<br>Show Files<br>OK Cancel Apply     |

5. Click OK to return to the Startup Properties dialog box  $\rightarrow$  Apply  $\rightarrow$  OK

### **Configuring Administrative Template Settings**

- 1. On the left pane of the Group Policy Management Editor, navigate to Computer Configuration Administrator Templates System.
- 2. Under System, select Scripts.
- 3. On the right pane of the GPO Editor, double-click Run logon scripts synchronously, and enable it  $\rightarrow$  Apply  $\rightarrow$  OK.

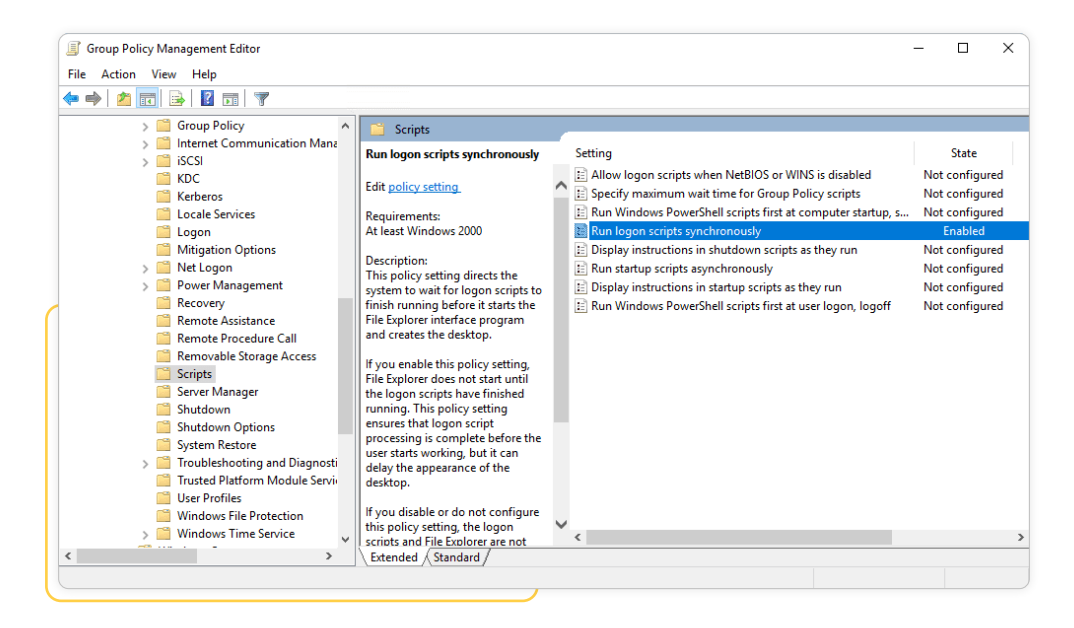

4. Enable Maximum wait time for Group Policy scripts and set the maximum time at 10 seconds.

| Specify maximum                                     | wait time for Gro    | oup Policy scripts |                                                                                                    |                                                                                                    | —                                                                                                    |                                                                                                    | ×                  |
|-----------------------------------------------------|----------------------|--------------------|----------------------------------------------------------------------------------------------------|----------------------------------------------------------------------------------------------------|----------------------------------------------------------------------------------------------------|----------------------------------------------------------------------------------------------------|--------------------|
| Specify maximum                                     | wait time for Gro    | up Policy scripts  |                                                                                                    | Previous Setting                                                                                                    | Next Setting                                                                                                    |                                                                                                    |                    |
| <ul> <li>Not Configured</li> <li>Enabled</li> </ul> | Comment:             |                    |                                                                                                    |                                                                                                    |                                                                                                    |                                                                                                    | ^                  |
| O Disabled                                          | Supported on:        | At least Windov    | vs 2000                                                                                                    |                                                                                                    |                                                                                                    |                                                                                                    | *<br>*             |
| Options:                                            |                      |                    | Help:                                                                                                    |                                                                                                    |                                                                                                    |                                                                                                    |                    |
| Seconds: 10<br>Range is 0 to 32000, 1               | use 0 for infinite v | vait time          | This policy<br>scripts app<br>This setting<br>startup, any<br>running. If<br>specified ti<br>records an<br>If you enable<br>a number fi<br>the system<br>system to v<br>long they t<br>This interva<br>must wait v<br>script must<br>the ""Run I<br>system to v<br>the desktop | setting determines how<br>lied by Group Policy to<br>d shutdown scripts appl<br>the scripts have not fini<br>me expires, the system series<br>error event.<br>It this setting, then, in t<br>rom 1 to 32,000 for the<br>to wait for the set of sc<br>vait until the scripts hav<br>ake, type 0.<br>It is particularly importa<br>while the scripts complet<br>complete before the n<br>ogon scripts synchrono<br>vait for the logon script<br>b. | v long the system w<br>run.<br>lowed for all logon,<br>lied by Group Policy<br>shed running when<br>stops script process<br>the Seconds box, yo<br>number of seconds<br>ripts to finish. To di<br>re finished, no matt<br>ant when other syste<br>ete. By default, each<br>ext one runs. Also, y<br>usly"" setting to dir<br>s to complete befor | vaits for<br>logoff,<br>y to finish<br>t the<br>ing and<br>ou can typ<br>you wan<br>rect the<br>er how<br>em tasks<br>o startup<br>you can u<br>rect the<br>re loading | e<br>t             |
|                                                     |                      |                    |                                                                                                    | OK                                                                                                    | Cancel                                                                                                    | Арр                                                                                                    | y <sub>a</sub> nan |

5. Navigate to Logon under System, on the right pane double-click Always wait for the network at startup and logon, and enable it  $\rightarrow$  Apply  $\rightarrow$  OK

| Group Policy Management Editor                                                                                                    |                                                                                                    | -                                                                                                    | - 🗆                                                                                                    | ×                                                  |
|----------------------------------------------------------------------------------------------------|----------------------------------------------------------------------------------------------------|----------------------------------------------------------------------------------------------------|----------------------------------------------------------------------------------------------------|----------------------------------------------------|
| File Action View Help                                                                                                    |                                                                                                    |                                                                                                    |                                                                                                    |                                                    |
|                                                                                                    |                                                                                                    |                                                                                                    |                                                                                                    |                                                    |
| Early Launch Antimalware Access                                                                                                    | Logon                                                                                                    | Setting                                                                                                    | State                                                                                                    | ^                                                  |
| File Classification Infrastructure                                                                                                    | computer startup and logon                                                                                                    | E Turn off picture password sign-in                                                                                                    | Not configure                                                                                                    | ed                                                 |
| > 🧮 Filesystem<br>🧮 Folder Redirection                                                                                                    | Edit policy setting                                                                                                    | E Assign a default credential provider<br>E Assign a default domain for logon                                                                                                    | Not configure<br>Not configure                                                                                                    | ed ed                                              |
| S      Group Policy     S      Internet Communication Mana     S      ISCS     KDC                                                                                                    | Requirements:<br>At least Windows Server 2003<br>operating systems or Windows XP<br>Professional                                                                                                    | E Exclude credential providers E Block user from showing account details on sign-in D on ot process the legacy run list D on ot process the run once list                                                                                                    | Not configure<br>Not configure<br>Not configure<br>Not configure                                                                                                    | ed<br>ed<br>ed                                     |
| Kerberos     Locale Services     Locale Services     Locale Services     Locale Mitigation Options     Net Logon     Net Logon     Remore Management     Recovery     Remote Assistance     Remote Procedure Call     Removable Storage Access     Scripts     Scripts     Stutdown     Shutdown | Description:<br>This policy setting determines<br>whether Group Policy processing<br>is synchronous (that is, whether<br>computers wait for the network to<br>be fully initialized during<br>computer startup and user logon).<br>By default, on client computers,<br>Group Policy processing is not<br>synchronous; client computers<br>typically do not wait for the<br>network to be fully initialized at<br>startup and logon. Existing users<br>are logged on using cached<br>credentials, which results in<br>shorter loagn times. Group Policy | Turn off app notifications on the lock screen     Turn off Windows Startup sound     Do not display network selection UI     Do not enumerate connected users on domain-joined com     Show first sign-in animation     Enumerate local users on domain-joined computers     Hide entry points for Fast User Switching     Always use classic logon     Do not display the Getting Started welcome screen at logon     Run these programs at user logon     Always wait for the network at computer startup and logon     Always use custom logon background | Not configure<br>Not configure<br>Not configure<br>Not configure<br>Not configure<br>Not configure<br>Not configure<br>Not configure<br>Not configure<br>Enabled<br>Not configure | ≥d<br>≥d<br>ed<br>ed<br>ed<br>ed<br>ed<br>ed<br>ed |
| <                                                                                                    | Extended Standard /                                                                                                    |                                                                                                    |                                                                                                    |                                                    |
|                                                                                                    |                                                                                                    |                                                                                                    |                                                                                                    |                                                    |

6. Navigate to Group Policy under System, on the right pane double-click Configure Group Policy slow link detection, and enable it  $\rightarrow$  Apply  $\rightarrow$  OK.

| Group Policy Management Editor                                                                                                    |                                                                                                    | -                                                                                                    | - 🗆                                                                                                    | ×                                                                  |
|----------------------------------------------------------------------------------------------------|----------------------------------------------------------------------------------------------------|----------------------------------------------------------------------------------------------------|----------------------------------------------------------------------------------------------------|--------------------------------------------------------------------|
|                                                                                                    |                                                                                                    |                                                                                                    |                                                                                                    |                                                                    |
| System     Access-Denied Assistance     App-V     Audr Process Creation     Credentials Delegation     Device Guard     Device Installation     Disk Outas     Disk Quotas     Disk Quota | Configure Group Policy<br>Configure Group Policy slow link<br>detection<br>Edit policy setting<br>Requirements:<br>At least Windows 2000<br>Description:<br>This policy setting defines a slow<br>connection for purposes of<br>applying and updating Group<br>Policy.<br>If the rate at which data is<br>transferred from the domain<br>controller providing a policy<br>update to the computers in this<br>group is slower than the rate<br>specified by this setting, the<br>system considers the connection<br>to be slow. | Setting Configure Internet Explorer Maintenance policy processing Configure Internet Explorer Maintenance policy processing Configure registry policy processing Configure scripts policy processing Configure wireds policy processing Configure wireds policy processing Configure wireds policy processing Configure wireds policy processing Configure wireds policy processing Configure wireds policy processing Configure wireds policy processing Configure wireds policy processing Configure wireds policy processing Configure wireds policy processing Configure wireds policy Clent Service AOAC optimization Turn off Group Policy Clent Service AOAC optimization Configure Group Policy Clent Service AOAC optimized for up Policy Clent Service AOAC optimized for Universes Configure Group Policy Caching of Servers Configure Group Policy Caching Grevers Configure Group Policy colow link detection Set Group Policy refresh interval for computers Control policy refresh interval for domain controllers Configure Servers Configure Group Policy Clent Service AOAC optimized for Computers Configure Group Policy Clent Service Configure Group Policy Clent Service Configure Group Policy I aching for Servers Configure Group Policy refresh interval for computers Configure Group Policy refresh interval for Computers Configure Group Policy Clent Servers Configure Control Clent Servers Configure Group Policy Clent Servers Configure Group Policy I aching for Servers Configure Group Policy I aching for Servers Configure Group Policy I aching for Servers Configure Group Policy I aching for Servers Configure Group Policy I aching for Servers Configure Group Policy I aching for Servers Configure Group Policy I aching for Servers Configure Group Policy I aching for Servers Configure Group Policy I aching for Servers Configure Group Policy I aching for Servers Configure Group Policy I aching for Servers Configure Group Policy I aching for Servers Configure Group Policy I aching for Servers Configure Group Policy I aching for Servers Configure ServerServ | State<br>Not configu<br>Not configu<br>Not configu<br>Not configu<br>Not configu<br>Not configu<br>Not configu<br>Not configu<br>Not configu<br>Not configu<br>Not configu<br>Not configu<br>Not configu<br>Not configu<br>Not configu<br>Not configu<br>Not configu<br>Not configu | red<br>red<br>red<br>red<br>red<br>red<br>red<br>red<br>red<br>red |
| < >>                                                                                                    | \Extended \Standard /                                                                                                    |                                                                                                    |                                                                                                    |                                                                    |

# Apply the GPO

1. On the left pane of the Group Policy Management Editor, right-click the required GPO → Properties.

| Group Policy Management Editor                             | _ | ×    |
|------------------------------------------------------------|---|------|
| File Action View Heln                                      |   | -    |
|                                                            |   |      |
|                                                            |   | <br> |
| WMI NameSpace Security Pights II View                      | , |      |
| item to view its description. Name                         |   |      |
| > Preferen                                                 |   |      |
| ✓ K User Config Properties K User Configuration            |   |      |
| > Capeform Help                                            |   |      |
|                                                            |   |      |
| < > Extended / Standard /                                  |   |      |
| Opens the properties dialog box for the current selection. |   |      |

2. Navigate to the Security tab and unselect the "Apply Group Policy" permissions for Authenticated Users → Add.

| Group Policy Management Edite                                                                                                    | 10                                                                     | – 🗆 X         |
|----------------------------------------------------------------------------------------------------|------------------------------------------------------------------------|---------------|
| File Action View Help                                                                                                    |                                                                        |               |
| 🏟 📰 🖼 😨 🖬                                                                                                    | WMI NameSpace Security Rights [LOG360CART-DC1.L ? ×                    |               |
| WMI NameSpace Security Right Security Right Secur | General Links Security Comment                                         | F.COM] Policy |
| > 🦰 Policies                                                                                                    | Group or user names:                                                   |               |
| > Preferences                                                                                                    | REATOR OWNER                                                           |               |
| Oser Configuration                                                                                                    |                                                                        |               |
| > Preferences                                                                                                    | Domain Admins (LOG360CART\Domain Admins)                               |               |
| ,                                                                                                    | Enterprise Admins (LOG360CART\Enterprise Admins)                       |               |
|                                                                                                    | SenterPrise Domain Controllers                                         |               |
|                                                                                                    | Add Remove                                                             |               |
|                                                                                                    | Permissions for Authenticated Users Allow Deny                         |               |
|                                                                                                    | Write                                                                  |               |
| -                                                                                                    | Create all child objects                                               |               |
|                                                                                                    | Delete all child objects                                               |               |
|                                                                                                    | Special pemissions                                                     |               |
|                                                                                                    | For special permissions or advanced settings, click Advanced Advanced. |               |
|                                                                                                    |                                                                        |               |
|                                                                                                    | OK Cancel Apply                                                        |               |
| < >                                                                                                    | Extended (Standard /                                                   |               |
|                                                                                                    |                                                                        |               |

- 3. In the dialog box that appears, click Object Types.
- 4. Enter the names of the required computers and groups and click Check Names.
- 5. Select the required computers and groups and click OK to return to the properties dialog box.

| Group Policy Management Edite                             | pr                                                                    | _        | × |
|-----------------------------------------------------------|-----------------------------------------------------------------------|----------|---|
| File Action View Help                                     |                                                                       |          |   |
|                                                           | WMI NameSpace Security Rights [LOG360CART-DC1.L ? ×                   |          |   |
| WMI NameSpace Security Righ                               | Select Users, Computers, Service Accounts, or Groups                  | imes icy |   |
| > Policies                                                | Select this object type:                                              |          |   |
| > Preferences                                             | Users, Computers, Groups, or Built-in security principals Object Type | es       |   |
| <ul> <li>V Ser Configuration</li> <li>Policies</li> </ul> | From this location:                                                   |          |   |
| > 🧮 Preferences                                           | log360cart.com Locations                                              | s        |   |
|                                                           | Enter the object names to select ( <u>examples</u> ):                 |          |   |
|                                                           | Log360Group Check Nam                                                 | mes      |   |
|                                                           |                                                                       |          |   |
|                                                           | Advanced OK Cance                                                     | el .:    |   |
| 1                                                         | Delete all child objects                                              |          |   |
|                                                           | Apply group policy                                                    |          |   |
|                                                           | Special permissions                                                   |          |   |
|                                                           | Advanced.                                                             |          |   |
|                                                           |                                                                       |          |   |
|                                                           |                                                                       |          |   |
|                                                           |                                                                       |          |   |
| <                                                         | > Extended Standard                                                   |          |   |
|                                                           |                                                                       |          |   |

6. In the Security tab, grant "Apply group policy" permissions to the selected computers and groups  $\rightarrow$  Apply  $\rightarrow$  OK.

| I    | Group Policy Management Edit                                                                               | or                                                                                                    | _             | $\times$ |
|------|----------------------------------------------------------------------------------------------------|----------------------------------------------------------------------------------------------------|---------------|----------|
| File | Action View Help                                                                                           |                                                                                                    |               |          |
| \$   | 🔶 🔲 📓 📓 🖬                                                                                                  | WMI NameSpace Security Rights [LOG360CART-DC1.L ? X                                                                                                    |               |          |
| ~    | WMI NameSpace Security Righ Policies Policies User Configuration Preferences Policies Policies Preferences | General Links       Security Comment         Group or user names:       SYSTEM         SQ Domain Admins (LOG360CART\Domain Admins) <ul> <li>Enterprise Admins (LOG360CART\Enterprise Admins)</li> <li>Enterprise Admins (LOG360CART\Enterprise Admins)</li> <li>ENTERPRISE DOMAIN CONTROLLERS</li> <li>Log360Group (LOG360CART\Log360Group)</li> </ul> <ul> <li>Add</li> <li>Remove</li> </ul> Permissions for Log360Group <li>Allow</li> <li>Deny</li> <li>Write</li> <li>Create all child objects</li> <li>Delete all child objects</li> <li>Delete all child objects</li> <li>Special permissions</li> <li>For special permissions or advanced settings, click</li> <li>Advanced</li> OK     Cancel | T.COM] Policy |          |
|      |                                                                                                    | Lxtended \_Standard /                                                                                                    |               |          |

7. Restart the computers and execute the command gpupdate/force

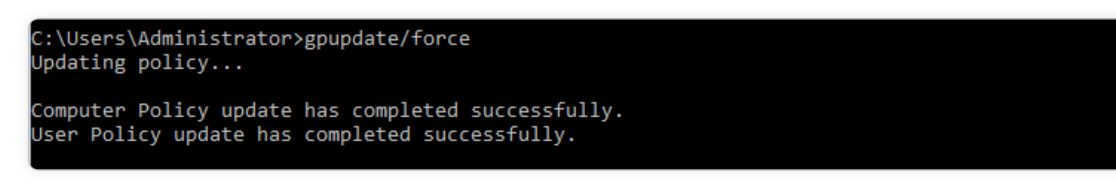

#### Note:

After all the required devices are given WMI permissions, remove the script from Computer Configuration Policies Windows Settings Scripts (Startup/Shutdown)  $\rightarrow$  Startup or the scripts will run every time during startup.

### Grant the user read permission over the C\$ share (\\server\_name\C\$):

Read permission over C\$ share (\\server\_name\C\$) is needed to access NetApp C-Mode log files.

# Privileges/permissions required for automatic audit policy and object level auditing configuration

### Privileges/permissions required for domain controller auditing configuration

Granting the service account the following privileges/permissions, allows ADAudit Plus to automatically configure the required audit policy and object level auditing settings in your environment. ADAudit Plus does this by pushing the required settings via GPO, to the group which contains all the monitored computers.

 Log in to your domain controller with domain admin privileges 
 → Open the Group Policy Management Console 
 → click Default domain controllers Policy 
 → Navigate to the right panel, click the Delegation tab 
 → Add the Log360 User 
 → Provide permission to Edit settings.

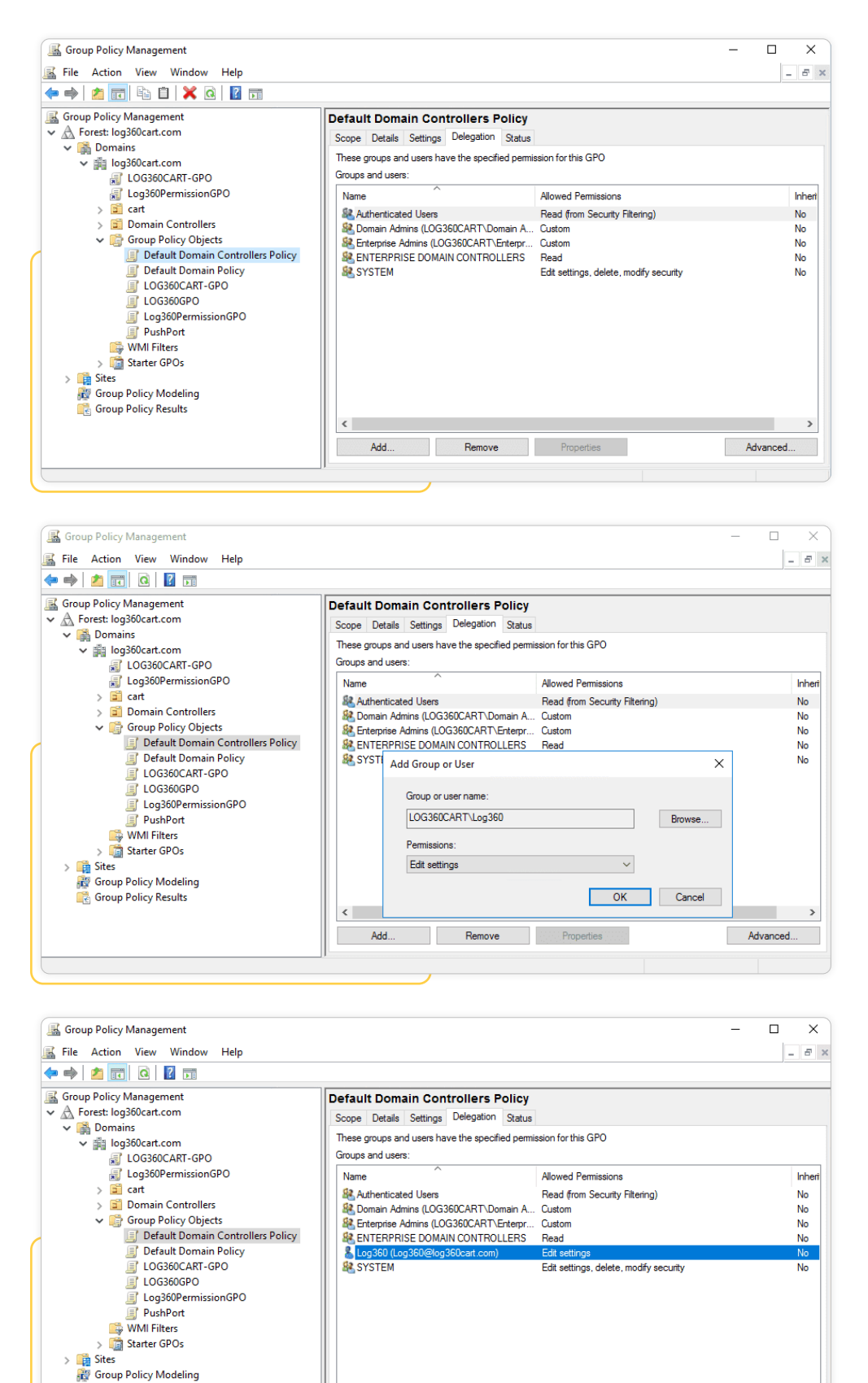

🞼 Group Policy Results

<

Add... Remove Properties

>

Advanced...

# Privileges/permissions required for member server, workstation, and file server auditing configuration

### Make the user a member of the Group Policy Creator Owners group

 Log in to your domain controller with domain admin privileges > Open Active Directory Users and Computers > Click Users > Navigate to the right panel, Right-click Group Policy Creator Owners group > Add the "Log360" user as a member.

| Active Directory Users and Computers    |                                         |                |                                               | $\times$ |
|-----------------------------------------|-----------------------------------------|----------------|-----------------------------------------------|----------|
| File Action View Help                   |                                         |                |                                               |          |
| 🗢 🔿 🖄 📆 🤞 🖬 🙆 🧔                         | 🖻   🛛 🖬   🐮 📚 🛍 🍸 💆 🐍                   |                |                                               |          |
| Active Directory Users and Computers [I | lc Name                                 | Туре           | Description                                   | -        |
| > 📔 Saved Queries                       | 🛃 admin                                 | User           |                                               |          |
| ✓ III log360cart.com                    | Administrator                           | User           | Built-in account for administering the comp   |          |
| > Builtin                               | Allowed RODC Password Replication Group | Security Group | Members in this group can have their passw    |          |
| > cart                                  | 🐁 baskie                                | User           |                                               |          |
| > Computers                             | A Cert Publishers                       | Security Group | Members of this group are permitted to pub    |          |
| EoreignSecurityPrincipals               | Rection Controllers                     | Security Group | Members of this group that are domain cont    |          |
| Kevs                                    | DefaultAccount                          | User           | A user account managed by the system.         |          |
| > CostAndFound                          | Replication Group                       | Security Group | Members in this group cannot have their pa    |          |
| Managed Service Accounts                | A DnsAdmins                             | Security Group | DNS Administrators Group                      |          |
| > 📔 Program Data                        | A DnsUpdateProxy                        | Security Group | DNS clients who are permitted to perform d    |          |
| > 🧮 System                              | Admins Admins                           | Security Group | Designated administrators of the domain       |          |
| C Users                                 | A Domain Computers                      | Security Group | All workstations and servers joined to the do |          |
| > MTDS Quotas                           | A Domain Controllers                    | Security Group | All domain controllers in the domain          |          |
| > I TPM Devices                         | A Domain Guests                         | Security Group | All domain guests                             |          |
|                                         | 💐 Domain Users                          | Security Group | All domain users                              |          |
|                                         | Admins & Enterprise Admins              | Security Group | Designated administrators of the enterprise   |          |
|                                         | A Enterprise Key Admins                 | Security Group | Members of this group can perform adminis     |          |
|                                         | Read-only Domain Controllers            | Security Group | Members of this group are Read-Only Doma      |          |
|                                         | Sroup Policy Creator Owners             | Security Group | Members in this group can modify group po     |          |
|                                         | 🛃 Guest                                 | User           | Built-in account for guest access to the com  |          |
|                                         | A Key Admins                            | Security Group | Members of this group can perform adminis     |          |
|                                         | 🛃 krbtgt                                | User           | Key Distribution Center Service Account       |          |
|                                         | 🛃 Log360                                | User           |                                               |          |
|                                         | 🖧 Log360Group                           | Security Group |                                               |          |
|                                         | Reprotected Users                       | Security Group | Members of this group are afforded addition   |          |
|                                         | RAS and IAS Servers                     | Security Group | Servers in this group can access remote acce  |          |
|                                         | a readonly                              | User           |                                               |          |
|                                         | Read-only Domain Controllers            | Security Group | Members of this group are Read-Only Doma      |          |
| < >                                     | Schema Admins                           | Security Group | Designated administrators of the schema       | ~        |
|                                         | -D                                      |                |                                               |          |

| Active Directory Users and Computers                                                                                                    |                                                                                                    | X                                                                                    |
|----------------------------------------------------------------------------------------------------|----------------------------------------------------------------------------------------------------|--------------------------------------------------------------------------------------|
| File     Action     View     Help          ← →        ∑        ☆        △        ☆        ○        △          ☐ Active Directory Users and Com<br>∑        ∑        ∑        ∑        ∑        ∑        ∑        ∑        ∑        ∑        ∑        ∑        ∑        ∑        ∑        ∑        ∑        ∑        ∑        ∑        ∑        ∑        ∑        ∑        ∑        ∑        ∑        ∑        ∑        ∑        ∑        ∑        ∑        ∑        ∑        ∑        ∑        ∑        ∑        ∑        ∑        ∑        ∑        ∑        ∑        ∑        ∑        ∑        ∑        ∑        ∑        ∑        ∑        ∑        ∑        ∑        ∑        ∑        ∑        ∑        ∑        ∑        ∑        ∑        ∑        ∑        ∑        ∑        ∑        ∑        ∑        ∑        ∑        ∑        ∑        ∑        ∑        ∑        ∑ <td>Group Policy Creator Owners Properties ? × General Members Member Of Managed By Members: Name Active Directory Domain Services Folder Active Directory Domain Services Folder Cog 560 log 560cart.com/Users</td> <td>domain<br/>ed to the do<br/>nain</td>                                                                                                    | Group Policy Creator Owners Properties ? × General Members Member Of Managed By Members: Name Active Directory Domain Services Folder Active Directory Domain Services Folder Cog 560 log 560cart.com/Users | domain<br>ed to the do<br>nain                                                       |
| <ul> <li>&gt; Computers</li> <li>&gt; Domain Controllers</li> <li>&gt; ForeignSecurityPrincipal:</li> <li>&gt; Managed Service Accourt</li> <li>≥ Ent</li> <li>≥ Users</li> <li>≥ Gu</li> <li>≥ Gu</li> </ul>                                                                                                    |                                                                                                    | enterprise<br>orm adminis<br>-Only Doma<br>ify group po<br>to the com<br>orm adminis |
| して<br>選 Pro<br>選 Pro<br>選 Rea<br>選 Sch<br>選 Sch<br>選 Sch<br>工 ES<br>工<br>ES<br>Tes<br>選 Tes                                                                                                    | Add Remove                                                                                                    | ded addition<br>remote acce<br>-Only Doma<br>: schema                                |
| Contraction Contraction Contr | OK Cancel Apply<br>380 User<br>360Group Security Group                                                                                                    | ↓<br>                                                                                |

### Grant the user, group management permissions

- Log in to your domain controller with domain admin privileges → Open Active Directory User and Computers. Click View and ensure that Advanced Features is enabled. This will display the advanced security settings for selected objects in Active Directory Users and Computers.
- Right-click Users → Properties → Security → Advanced → Permissions → Add → In the Permissions Entry for Users window, Select a principal: Log360 user → Type: Allow → Applies to: This object and all descendant objects → Select permissions: Create Group objects and Delete Group objects.

#### Note:

Use Clear all to remove all permissions and properties before selecting the mentioned permissions.

| Active Directory Users a                                                                                                    | nd Computers                                                                                                    |                                                                                                    | - | × |
|----------------------------------------------------------------------------------------------------|----------------------------------------------------------------------------------------------------|----------------------------------------------------------------------------------------------------|---|---|
| File Action View He                                                                                                    | Users Properties                                                                                                    | ? ×                                                                                                    |   |   |
| (+ +) 2 📰 📋                                                                                                    |                                                                                                    |                                                                                                    |   |   |
| Active Directory Users a<br>Active Directory Users a<br>Barrier Strategy of the series of the series of | General Object       Security       Attribute Editor         Group or user names:       Group or user names:       Group or user names:         GREATOR OWNER       SELF       Attribute Editor         Gast Authenicated Users       System       Security         Add       Domain Admins (LOG360CART\Domain Admins)         Add       Permissions for CREATOR OWNER       Allow         Full control       Read       OK       Cancel         OK       Cancel       Apply | aded computer ac         ain controllers         rity identifiers (SID         bjects         aned objects         aged service acco         ainer         e of application d         aded user accounts |   |   |
| <                                                                                                    | >                                                                                                    |                                                                                                    |   |   |
|                                                                                                    |                                                                                                    |                                                                                                    |   |   |
|                                                                                                    |                                                                                                    |                                                                                                    |   |   |
| Active 📕 Advanced Se                                                                                                    | curity Settings for Users                                                                                                    | >                                                                                                    | < | × |
| File Act                                                                                                    |                                                                                                    |                                                                                                    |   |   |
| Owner:                                                                                                    | Domain Admins (LOG360CART\Domain Admins) Change                                                                                                    |                                                                                                    |   |   |
| > Sa Permissions                                                                                                    | Auditing Effective Access                                                                                                    |                                                                                                    |   |   |
| For additional                                                                                                    | information, double-click a permission entry. To modify a permission entry, se                                                                                                    | elect the entry and click Edit (if available).                                                                                                    |   |   |

| lype                    | Principal                   | Access                  | Inherited from      | Applies to 2                  |
|-------------------------|-----------------------------|-------------------------|---------------------|-------------------------------|
| Allow                   | Log360 (Log360@log360cart   |                         | None                | Descendant Group objects      |
| Allow                   | Log360 (Log360@log360cart   | Create/delete Group o   | None                | This object and all descendan |
| Allow                   | Account Operators (LOG360   | Create/delete InetOrg   | None                | This object only              |
| Allow                   | Account Operators (LOG360   | Create/delete Group o   | None                | This object only              |
| Allow                   | Print Operators (LOG360CAR  | Create/delete Printer o | None                | This object only              |
| Allow                   | Account Operators (LOG360   | Create/delete User obj  | None                | This object only              |
| Allow                   | Domain Admins (LOG360CA     | Special                 | None                | This object only              |
| Allow                   | Authenticated Users         | Special                 | None                | This object only              |
| Allow                   | SYSTEM                      | Full control            | None                | This object only              |
| Allow                   | Pre-Windows 2000 Compatib   | Special                 | DC=log360cart,DC=co | Descendant InetOrgPerson o v  |
| A <u>d</u> d<br>Disable | <u>R</u> emove <u>V</u> iew |                         |                     | Restore defaults              |

# ManageEngine) Log360

| Permission  | n Entry for Users                                           |                                               |  |
|-------------|-------------------------------------------------------------|-----------------------------------------------|--|
| Principal:  | Select a principal                                          |                                               |  |
| Туре:       | Allow                                                       |                                               |  |
| Applies to: | This object and all descendant objects $\qquad \qquad \lor$ |                                               |  |
|             |                                                             |                                               |  |
| Permissions | 5:                                                          |                                               |  |
|             | Full control                                                | Create msDS-ManagedServiceAccount objects     |  |
|             | ✓ List contents                                             | Delete msDS-ManagedServiceAccount objects     |  |
|             | Read all properties                                         | Create msDS-PasswordSettingsContainer objects |  |
|             | Write all properties                                        | Delete msDS-PasswordSettingsContainer objects |  |
|             | Delete                                                      | Create msDS-ResourceProperties objects        |  |
|             | Delete subtree                                              | Delete msDS-ResourceProperties objects        |  |
|             | Read permissions                                            | Create msDS-ResourcePropertyList objects      |  |
|             | Modify permissions                                          | Delete msDS-ResourcePropertyList objects      |  |
|             | Modify owner                                                | Create msDS-ShadowPrincipalContainer objects  |  |
|             | All validated writes                                        | Delete msDS-ShadowPrincipalContainer objects  |  |
|             | Create all child objects                                    | Create msDS-ValueType objects                 |  |
|             | Delete all child objects                                    | Delete msDS-ValueType objects                 |  |
|             | Create account objects                                      | Create msieee80211-Policy objects             |  |
|             | Delete account objects                                      | Delete msieee80211-Policy objects             |  |
|             | Create aCSResourceLimits objects                            | Create msImaging-PSPs objects                 |  |
|             | Delete aCSResourceLimits objects                            | Delete mslmaging-PSPs objects                 |  |

| Permission  | n Entry for Users                                    |                                               |  |  |
|-------------|------------------------------------------------------|-----------------------------------------------|--|--|
| Principal:  | Log360 (Log360@log360cart.com) Select a principal    |                                               |  |  |
| Туре:       | Allow                                                |                                               |  |  |
| Applies to: | This object and all descendant objects $\qquad \lor$ |                                               |  |  |
|             |                                                      |                                               |  |  |
| Permission: | 5:                                                   |                                               |  |  |
|             | Full control                                         | Create msDS-ManagedServiceAccount objects     |  |  |
|             | ✓ List contents                                      | Delete msDS-ManagedServiceAccount objects     |  |  |
|             | Read all properties                                  | Create msDS-PasswordSettingsContainer objects |  |  |
|             | Write all properties                                 | Delete msDS-PasswordSettingsContainer objects |  |  |
|             | Delete                                               | Create msDS-ResourceProperties objects        |  |  |
|             | Delete subtree                                       | Delete msDS-ResourceProperties objects        |  |  |
|             | Read permissions                                     | Create msDS-ResourcePropertyList objects      |  |  |
|             | Modify permissions                                   | Delete msDS-ResourcePropertyList objects      |  |  |
|             | Modify owner                                         | Create msDS-ShadowPrincipalContainer objects  |  |  |
|             | All validated writes                                 | Delete msDS-ShadowPrincipalContainer objects  |  |  |
|             | Create all child objects                             | Create msDS-ValueType objects                 |  |  |
|             | Delete all child objects                             | Delete msDS-ValueType objects                 |  |  |
|             | Create account objects                               | Create msieee80211-Policy objects             |  |  |
|             | Delete account objects                               | Delete msieee80211-Policy objects             |  |  |
|             | Create aCSResourceLimits objects                     | Create msImaging-PSPs objects                 |  |  |
|             |                                                      | Delete melace size DCDs altients              |  |  |

|                                                                       | <u> </u>                          |           |
|-----------------------------------------------------------------------|-----------------------------------|-----------|
| Read msDS-IsPrimaryComputerFor                                        | Write msDS-ReplValueMetaData      |           |
| Read msDS-KrbTgtLinkBl                                                | Read msDS-RepIValueMetaDataExt    |           |
| Read msDS-LastKnownRDN                                                | ✓ Write msDS-RepIValueMetaDataExt |           |
| Write msDS-LastKnownRDN                                               | Read msDS-RevealedDSAs            |           |
| Read msDS-LocalEffectiveDeletionTime                                  | Read msDS-RevealedListBL          |           |
| Write msDS-LocalEffectiveDeletionTime                                 | ✓ Write msDS-RevealedListBL       |           |
| Read msDS-LocalEffectiveRecycleTime                                   | Read msDS-SourceAnchor            |           |
| Write msDS-LocalEffectiveRecycleTime                                  | Write msDS-SourceAnchor           |           |
| Read msDs-masteredBy                                                  | Read msDS-TasksForAzRoleBL        |           |
| Read msds-memberOfTransitive                                          | Read msDS-TasksForAzTaskBL        |           |
| Write msds-memberOfTransitive                                         | Read msDS-TDOEgressBL             |           |
| Read msDS-MembersForAzRoleBL                                          | Read msDS-TDOIngressBL            |           |
| Read msDS-MembersOfResourcePropertyListBL                             | Read msDS-ValueTypeReferenceBL    |           |
| Read msds-memberTransitive                                            | Read msSFU30PosixMemberOf         |           |
| Write msds-memberTransitive                                           | Read name                         |           |
| Read msDS-NCRepICursors                                               | ✓ Write name                      |           |
| Write msDS-NCRepICursors                                              | Read Name                         |           |
| Read msDS-NCReplInboundNeighbors                                      | 🗹 Write Name                      |           |
| Write msDS-NCReplInboundNeighbors                                     | Read ownerBL                      |           |
| Read msDS-NCReplOutboundNeighbors                                     | Read structuralObjectClass        |           |
| Write msDS-NCRepIOutboundNeighbors                                    | Write structuralObjectClass       |           |
| Read msDS-NC-RO-Replica-Locations-BL                                  |                                   |           |
| Only apply these permissions to objects and/or containers within this | container                         | Clear all |
|                                                                       |                                   |           |
|                                                                       |                                   | OK Cancel |

| Permission Entry for Users                                            |                                 | — 🗆       | ×  |
|-----------------------------------------------------------------------|---------------------------------|-----------|----|
| Read msDS-IsPrimaryComputerFor                                        |                                 |           | ^  |
| Read msDS-KrbTgtLinkBl                                                | Read msDS-ReplValueMetaDataExt  |           |    |
| Read msDS-LastKnownRDN                                                | Write msDS-RepIValueMetaDataExt |           |    |
| Write msDS-LastKnownRDN                                               | Read msDS-RevealedDSAs          |           |    |
| Read msDS-LocalEffectiveDeletionTime                                  | Read msDS-RevealedListBL        |           |    |
| Write msDS-LocalEffectiveDeletionTime                                 | Write msDS-RevealedListBL       |           |    |
| Read msDS-LocalEffectiveRecycleTime                                   | Read msDS-SourceAnchor          |           |    |
| Write msDS-LocalEffectiveRecycleTime                                  | Write msDS-SourceAnchor         |           |    |
| Read msDs-masteredBy                                                  | Read msDS-TasksForAzRoleBL      |           |    |
| Read msds-memberOfTransitive                                          | Read msDS-TasksForAzTaskBL      |           |    |
| Write msds-memberOfTransitive                                         | Read msDS-TDOEgressBL           |           |    |
| Read msDS-MembersForAzRoleBL                                          | Read msDS-TDOIngressBL          |           |    |
| Read msDS-MembersOfResourcePropertyListBL                             | Read msDS-ValueTypeReferenceBL  |           |    |
| Read msds-memberTransitive                                            | Read msSFU30PosixMemberOf       |           |    |
| Write msds-memberTransitive                                           | Read name                       |           |    |
| Read msDS-NCRepICursors                                               | Write name                      |           |    |
| Write msDS-NCRepICursors                                              | Read Name                       |           |    |
| Read msDS-NCReplInboundNeighbors                                      | Write Name                      |           |    |
| Write msDS-NCReplInboundNeighbors                                     | Read ownerBL                    |           |    |
| Read msDS-NCReplOutboundNeighbors                                     | Read structuralObjectClass      |           |    |
| Write msDS-NCRepIOutboundNeighbors                                    | Write structuralObjectClass     |           |    |
| Read msDS-NC-RO-Replica-Locations-BL                                  |                                 |           |    |
| Only apply these permissions to objects and/or containers within this | container                       | Clear all |    |
|                                                                       |                                 |           | -  |
|                                                                       |                                 | OK Cance  | el |
|                                                                       |                                 |           |    |

| rincipal:  | Log360 (Log360@log360cart.com) Select a principal |                                               |  |
|------------|---------------------------------------------------|-----------------------------------------------|--|
| /ne:       | Allow                                             |                                               |  |
| , per      |                                                   |                                               |  |
| pplies to: | This object and all descendant objects ~          |                                               |  |
| ermissions |                                                   |                                               |  |
|            | Full control                                      | Create msDS-ManagedServiceAccount objects     |  |
|            | List contents                                     | Delete msDS-ManagedServiceAccount objects     |  |
|            | Read all properties                               | Create msDS-PasswordSettingsContainer objects |  |
|            | Write all properties                              | Delete msDS-PasswordSettingsContainer objects |  |
|            | Delete                                            | Create msDS-ResourceProperties objects        |  |
|            | Delete subtree                                    | Delete msDS-ResourceProperties objects        |  |
|            | Read permissions                                  | Create msDS-ResourcePropertyList objects      |  |
|            | Modify permissions                                | Delete msDS-ResourcePropertyList objects      |  |
|            | Modify owner                                      | Create msDS-ShadowPrincipalContainer objects  |  |
|            | All validated writes                              | Delete msDS-ShadowPrincipalContainer objects  |  |
|            | Create all child objects                          | Create msDS-ValueType objects                 |  |
|            | Delete all child objects                          | Delete msDS-ValueType objects                 |  |
|            | Create account objects                            | Create msieee80211-Policy objects             |  |
|            | Delete account objects                            | Delete msieee80211-Policy objects             |  |
|            | Create aCSResourceLimits objects                  | Create msImaging-PSPs objects                 |  |
|            | Delete aCSResourceLimits objects                  | Delete msImaging-PSPs objects                 |  |
|            | Create applicationVersion objects                 | Create msKds-ProvRootKey objects              |  |
|            | Delete applicationVersion objects                 | Delete msKds-ProvRootKey objects              |  |
|            | Create certificationAuthority objects             | Create msKds-ProvServerConfiguration objects  |  |
|            | Delete certificationAuthority objects             | Delete msKds-ProvServerConfiguration objects  |  |
|            | Create Computer objects                           | Create MSMQ Queue Alias objects               |  |
|            | Delete Computer objects                           | Delete MSMQ Queue Alias objects               |  |
|            | Create Contact objects                            | Create ms-net-ieee-80211-GroupPolicy objects  |  |
|            | Delete Contact objects                            | Delete ms-net-ieee-80211-GroupPolicy objects  |  |
|            | Create document objects                           | Create ms-net-ieee-8023-GroupPolicy objects   |  |
|            | Delete document objects                           | Delete ms-net-ieee-8023-GroupPolicy objects   |  |
|            | Create documentSeries objects                     | Create msPKI-Enterprise-Oid objects           |  |
|            | Delete documentSeries objects                     | Delete msPKI-Enterprise-Oid objects           |  |
|            | Create Group objects                              | Create msPKI-Key-Recovery-Agent objects       |  |
|            | Delete Group objects                              | Delete msPKI-Key-Recovery-Agent objects       |  |

From the Active Directory User and Computers console → Right-click Users → Properties → Security

 Advanced → Permissions → Add → In the Permission Entry for Users window → Select a principal:
 Log360 user → Type: Allow → Applies to: Descendant Group objects → Select property: Write
 Members.

#### Note:

Use Clear all to remove all permissions and properties before selecting the mentioned property.

| File       Active       Were       Program Data         System       System       System         System       System         System       System         TPM Devices       Full only on a diverse of advanced settings, click         Adduser accounts | Active Directory Users and Computers                                                                                                    |                                                                                                    |          |                                                                                                    | _ | × |
|----------------------------------------------------------------------------------------------------|----------------------------------------------------------------------------------------------------|----------------------------------------------------------------------------------------------------|----------|----------------------------------------------------------------------------------------------------|---|---|
| For special permissions or advanced settings, click     Advanced     OK     Cancel     Apply     Help                                                                                                    | Active Directory Users and Computers<br>File Action View Help<br>Active Directory Users and Computers [Ic<br>Active Directory Users and Computers [Ic<br>Active Directory Users and Computers [Ic<br>Bayed Queries<br>Bayed Queries<br>Builtin<br>Socart<br>Builtin<br>Computers<br>Domain Controllers<br>Domain Controllers<br>Computers<br>Computers<br>Computers<br>Socart<br>Computers<br>Computers<br>Socart<br>Socart<br>Computers<br>Socart<br>Socart<br>Computers<br>Socart<br>Computers<br>Socart<br>Socart | Users Properties General Object Security Attribute Editor Group or user names: CEEATOR OWNER State State State SYSTEM Log300 (log300Cat com) Domain Admins (LOG300CART\Domain Admins) Add Pemissions for CREATOR OWNER Allon Full control Read Create all child objects Delete all child objects Dele | ? ×      | aded computer ac<br>ain controllers<br>rity identifiers (SID<br>bjects<br>aned objects<br>aged service acco<br>ainer<br>re of application d |   | × |
|                                                                                                    |                                                                                                    | For special permissions or advanced settings, click<br>Advanced. OK Cancel Apply                                                                                                    | Advanced | raoed user accounts                                                                                                    |   |   |
|                                                                                                    |                                                                                                    |                                                                                                    |          |                                                                                                    |   |   |

| ( | Ac   | tive | Ad          | lvanced S                          | ecurity Settings for U      | lsers         |                            |                             | _                             |             | ×      |   | × |
|---|------|------|-------------|------------------------------------|-----------------------------|---------------|----------------------------|-----------------------------|-------------------------------|-------------|--------|---|---|
|   | File | Act  | Ow          | ner:                               | Domain Admins               | (LOG360CAF    | R\Domain Admins) Char      | nge                         |                               |             |        |   |   |
| Ľ | > AC | Sa   | Pe          | rmissions                          | Auditing                    | Effective A   | ccess                      |                             |                               |             |        |   |   |
|   | × 1  |      | For<br>Peri | addition                           | al information, doubl       | e-click a pen | mission entry. To modify a | permission entry, select th | e entry and click Edit (if av | /ailable).  |        |   |   |
|   | >    |      |             | Type                               | Principal                   |               | Access                     | Inherited from              | Applies to                    |             | ^      |   |   |
|   | ~    |      | 2           | Allow                              | Log360 (Log360@lo           | og360cart     |                            | None                        | Descendant Group obje         | cts         |        |   |   |
|   | Ś    |      | 2           | Allow                              | Log360 (Log360@lo           | og360cart     | Create/delete Group o      | None                        | This object and all desce     | endan       |        |   |   |
|   | >    |      | 52          | Allow                              | Account Operators           | (LOG360       | Create/delete InetOrg      | None                        | This object only              |             |        |   |   |
|   | >    |      | 52          | Allow                              | Account Operators           | (LOG360       | Create/delete Group o      | None                        | This object only              |             |        |   |   |
|   | >    |      | <u>82</u>   | Allow                              | Print Operators (LO         | G360CAR       | Create/delete Printer o    | None                        | This object only              |             |        |   |   |
|   | >    |      | 82          | Allow                              | Account Operators           | (LOG360       | Create/delete User obj     | None                        | This object only              |             |        |   |   |
|   | >    |      | 52          | Allow                              | Domain Admins (L            | OG360CA       | Special                    | None                        | This object only              |             |        |   |   |
|   | >    |      | 52          | Allow                              | Authenticated User          | s             | Special                    | None                        | This object only              |             |        |   |   |
|   | >    |      | <u>82</u>   | Allow                              | SYSTEM                      |               | Full control               | None                        | This object only              |             |        |   |   |
|   |      |      | <u>88</u>   | Allow                              | Pre-Windows 2000            | Compatib      | Special                    | DC=log360cart,DC=co         | Descendant InetOrgPers        | on o        | ~      |   |   |
|   |      |      |             | A <u>d</u> d<br>Disable <u>i</u> n | <u>R</u> emove<br>heritance | View          |                            |                             | Restore                       | defaults    |        |   |   |
| L | ¢    |      |             |                                    |                             |               |                            |                             | OK Cancel                     | <u>А</u> рр | ly etc |   |   |
|   |      |      |             |                                    |                             |               |                            |                             |                               |             |        | 1 |   |

| Principal:  | Select a principal                     |                                               |  |
|-------------|----------------------------------------|-----------------------------------------------|--|
| Туре:       | Allow                                  |                                               |  |
|             |                                        |                                               |  |
| Applies to: | This object and all descendant objects |                                               |  |
|             |                                        |                                               |  |
| Permission  | 5:                                     |                                               |  |
|             | Full control                           | Create msDS-ManagedServiceAccount objects     |  |
|             | ✓ List contents                        | Delete msDS-ManagedServiceAccount objects     |  |
|             | Read all properties                    | Create msDS-PasswordSettingsContainer objects |  |
|             | Write all properties                   | Delete msDS-PasswordSettingsContainer objects |  |
|             | Delete                                 | Create msDS-ResourceProperties objects        |  |
|             | Delete subtree                         | Delete msDS-ResourceProperties objects        |  |
|             | Read permissions                       | Create msDS-ResourcePropertyList objects      |  |
|             | Modify permissions                     | Delete msDS-ResourcePropertyList objects      |  |
|             | Modify owner                           | Create msDS-ShadowPrincipalContainer objects  |  |
|             | All validated writes                   | Delete msDS-ShadowPrincipalContainer objects  |  |
|             | Create all child objects               | Create msDS-ValueType objects                 |  |
|             | Delete all child objects               | Delete msDS-ValueType objects                 |  |
|             | Create account objects                 | Create msieee80211-Policy objects             |  |
|             | Delete account objects                 | Delete msieee80211-Policy objects             |  |
|             | Create aCSResourceLimits objects       | Create msImaging-PSPs objects                 |  |
|             | Delete aCSResourceLimits objects       | Delete ms/maging-PSPs objects                 |  |

| Permission  | Entry for Users                                                                                                    |                                                                                                    |    |     | ×    |
|-------------|----------------------------------------------------------------------------------------------------|----------------------------------------------------------------------------------------------------|----|-----|------|
| Principal:  | Log360 (Log360@log360cart.com) Select a principal                                                                                                    |                                                                                                    |    |     |      |
| Type.       |                                                                                                    |                                                                                                    |    |     |      |
| Applies to: | Descendant Group objects 🗸 🗸                                                                                                    |                                                                                                    |    |     |      |
| Permissions | Descendant group objects Descendant group ofUniqueNames objects Descendant groupPolicyContainer objects Descendant ieee802Device objects                                                                                                    |                                                                                                    |    |     |      |
|             | Descendant inetUrgPerson objects<br>Descendant IntelliMirror Service objects<br>Descendant IntelliMirror Service objects<br>Descendant iphots objects<br>Descendant ipPortoscol objects<br>Descendant ipService objects<br>Descendant msAuthz-CentralAccessPolicies objei<br>Descendant msAuthz-CentralAccessPolicy object<br>Descendant msAuthz-CentralAccessRule objects<br>Descendant msAuthz-CentralAccessRule objects<br>Descendant msCuth2-Partition objects<br>Descendant msCOM-Partition Set policets | Modify owner MI validated writes AII validated writes Call extended rights Create all child objects Delete all child objects Add/remove self as member Send to                                                                   |    |     |      |
| Properties: | Descendant msDFS-DeletedLinkv2 objects<br>Descendant msDFS-DeletedLinkv2 objects<br>Descendant msDFS-NamespaceAnchor objects<br>Descendant msDFS-Namespacev2 objects<br>Descendant msDFS-Namespacev2 objects<br>Descendant msDFSR-Connection objects<br>Descendant msDFSR-Content objects<br>Descendant msDFSR-ContentSet objects<br>Descendant msDFSR-CocalSettings objects<br>Descendant msDFSR-Member objects<br>Descendant msDFSR-Member objects                                                          | Read msDS-NCRepIInboundNeighbors Write msDS-NCRepIInboundNeighbors Read msDS-NCRepIOutboundNeighbors Write msDS-NCRepIOutboundNeighbors Read msDS-NC-R0-RepIca-Locations-BL Read msDS-NC-R0-RepIca-Locations-BL Read msDS-NCType |    |     |      |
|             | Descendant msDFSR-Subscriber objects                                                                                                    |                                                                                                    | ОК | Car | ncel |

| · • | Permission Entry for Users           |                                  |    |     | ×    |
|-----|--------------------------------------|----------------------------------|----|-----|------|
|     | Read gidNumber                       | Write msDS-NcType                |    |     | ^    |
|     | Write gidNumber                      | Read msDS-NonMembers             |    |     |      |
|     | Read Group name (pre-Windows 2000)   | Write msDS-NonMembers            |    |     |      |
|     | Write Group name (pre-Windows 2000)  | Read msDS-NonMembersBL           |    |     |      |
|     | Read groupAttributes                 | Read msDS-ObjectReferenceBL      |    |     |      |
|     | Write groupAttributes                | Read msDS-ObjectSoa              |    |     |      |
|     | Read groupType                       | Write msDS-ObjectSoa             |    |     |      |
|     | Write groupType                      | Read msDS-OIDToGroupLinkBI       |    |     |      |
|     | Read isRecycled                      | Read msDS-OperationsForAzRoleBL  |    |     |      |
|     | Write isRecycled                     | Read msDS-OperationsForAzTaskBL  |    |     |      |
|     | Read labeledURI                      | Read msDS-parentdistname         |    |     |      |
|     | Write labeledURI                     | Write msDS-parentdistname        |    |     |      |
|     | Read Managed By                      | Read msDS-PrimaryComputer        |    |     |      |
|     | Write Managed By                     | Write msDS-PrimaryComputer       |    |     |      |
|     | Read memberOf                        | Read msDS-PrincipalName          |    |     |      |
|     | Read Members                         | Write msDS-PrincipalName         |    |     |      |
|     | Write Members                        | Read msDS-PSOApplied             |    |     |      |
|     | Read memberUid                       | Read msDS-ReplAttributeMetaData  |    |     |      |
|     | Write memberUid                      | Write msDS-ReplAttributeMetaData |    |     |      |
|     | Read msCOM-PartitionSetLink          | Read msDS-RepIValueMetaData      |    |     |      |
|     | Read msCOM-UserLink                  | Write msDS-ReplValueMetaData     |    |     |      |
|     | Read msDFSR-ComputerReferenceBL      | Read msDS-RepIValueMetaDataExt   |    |     |      |
|     | Read msDFSR-MemberReferenceBL        | Write msDS-ReplValueMetaDataExt  |    |     |      |
|     | Read msDS-Approx-Immed-Subordinates  | Read msDS-RevealedDSAs           |    |     |      |
|     | Write msDS-Approx-Immed-Subordinates | Read msDS-RevealedListBL         |    |     | ~    |
|     |                                      |                                  | ОК | Car | ncel |

|             | ci.                                                | Domain Admins (LOG360CAF                                                                                                    | RT\Domain Admins) <u>C</u> har                                                                                                    | nge                                                 |                                                                                                    |
|-------------|----------------------------------------------------|----------------------------------------------------------------------------------------------------|----------------------------------------------------------------------------------------------------|-----------------------------------------------------|----------------------------------------------------------------------------------------------------|
| Perr        | nissions                                           | Auditing Effective A                                                                                                    | ccess                                                                                                    |                                                     |                                                                                                    |
| or a<br>erm | dditiona<br>nission e                              | I information, double-click a per<br>ntries:                                                                                                    | mission entry. To modify a                                                                                                    | permission entry, select the                        | e entry and click Edit (if available).                                                                                                    |
|             | Туре                                               | Principal                                                                                                    | Access                                                                                                    | Inherited from                                      | Applies to                                                                                                    |
| 2           | Allow                                              | Domain Admins (LOG360CA                                                                                                    | Special                                                                                                    | None                                                | This object only                                                                                                    |
| 8           | Allow                                              | Authenticated Users                                                                                                    | Special                                                                                                    | None                                                | This object only                                                                                                    |
| 2           | Allow                                              | SYSTEM                                                                                                    | Full control                                                                                                    | None                                                | This object only                                                                                                    |
| 8           | Allow                                              | Log360 (Log360@log360cart                                                                                                    |                                                                                                    | None                                                | Descendant Group objects                                                                                                    |
| 2           | Allow                                              | Log360 (Log360@log360cart                                                                                                    | Create/delete Group o                                                                                                    | None                                                | This object and all descendan                                                                                                    |
| 2           | Allow                                              | Account Operators (LOG360                                                                                                    | Create/delete InetOrg                                                                                                    | None                                                | This object only                                                                                                    |
| 2           | Allow                                              | Account Operators (LOG360                                                                                                    | Create/delete Group o                                                                                                    | None                                                | This object only                                                                                                    |
| 2           | Allow                                              | Print Operators (LOG360CAR                                                                                                    | Create/delete Printer o                                                                                                    | None                                                | This object only                                                                                                    |
| 2           | Allow                                              | Account Operators (LOG360                                                                                                    | Create/delete User obj                                                                                                    | None                                                | This object only                                                                                                    |
| 8           | Allow                                              | Enterprise Admins (LOG360C                                                                                                    | Full control                                                                                                    | DC=log360cart,DC=co                                 | This object and all descendan                                                                                                    |
|             | A <u>d</u> d                                       | <u>R</u> emove <u>E</u> dit                                                                                                    |                                                                                                    |                                                     | Restore defaults                                                                                                    |
|             | Allow<br>Allow<br>Allow<br>Allow<br>Allow<br>Allow | Log360 (Log360@log360cart<br>Account Operators (LOG360<br>Account Operators (LOG360<br>Print Operators (LOG360CAR<br>Account Operators (LOG360C<br>Enterprise Admins (LOG360C | Create/delete Group o<br>Create/delete InetOrg<br>Create/delete Group o<br>Create/delete Printer o<br>Create/delete User obj<br>Full control | None<br>None<br>None<br>None<br>DC=log360cart,DC=co | This object and all descenda<br>This object only<br>This object only<br>This object only<br>This object only<br>This object and all descenda |

## Grant the user Read permission over the SYSVOL folder

Read permission over the SYSVOL folder is needed for GPO Settings change auditing.

#### Note:

By default, all Authenticated Users have read permission over the sysvol folder, if the "Log360" user does not, the Read permission has to be provided by following the steps listed below.

1. Navigate to the sysvol folder (C:\Windows\SYSVOL\sysvol)  $\rightarrow$  Right-click  $\rightarrow$  Properties  $\rightarrow$  Sharing  $\rightarrow$  Advanced sharing  $\rightarrow$  Permissions  $\rightarrow$  Add the "Log360" user  $\rightarrow$  Provide Share Read permission.

| Permissions for SYSVOL                                                                                                    |        | $\times$ |
|----------------------------------------------------------------------------------------------------|--------|----------|
| Share Permissions                                                                                                    |        |          |
| Group or user names:                                                                                                    |        |          |
| Image: Second contract of the second contract of the second |        |          |
|                                                                                                    | Add    | Remove   |
| Permissions for Log360                                                                                                    | Allow  | Deny     |
| Full Control<br>Change<br>Read                                                                                                    |        |          |
| ОК                                                                                                    | Cancel | Apply    |

### For ADMP component,

To carry out the desired Active Directory (AD) management and reporting operations without a domain admin user account, follow the steps using the document below. We can use the Log360 user and group for the below mentioned steps,

https://download.manageengine.com/products/ad-manager/permissions-required-for-the-ad-account-configured-in-admanager-plus.pdf

## For Exchange Reporter Plus component,

We can use the Log360 user and group for the below mentioned steps,

https://download.manageengine.com/products/exchange-reports/erp-permission-document.pdf

## **Configurable Paths**

If the configurations below are changed rather than using the default path, kindly provide NTFS Read and Execute permissions to Log360 users for the same,

- Log360 → Admin → General Settings → Database Settings → Database Backup → Click the pencil icon to edit Component Settings → Backup Storage Path
- EventLog Analyzer → Settings → Admin Settings → General → Product Settings → Product Configurations → Reporting mode → If "Save to Location" is selected → Click the Settings Icon next to it.
- EventLog Analyzer → Settings → Admin Settings → Data Storage → Archives → Settings icon on top
  right corner of the tab → Archive Location

- ADAudit Plus  $\rightarrow$  Admin  $\rightarrow$  Archive Events  $\rightarrow$  Scroll down to see the location.
- ADAudit Plus → Admin → Schedule Reports → Modify Schedule Report → Scroll down to see the location.
- ADAudit Plus  $\rightarrow$  Configuration  $\rightarrow$  Modify Alert Profile  $\rightarrow$  Scroll down to see the location.
- $M365 \rightarrow Settings \rightarrow Configuration \rightarrow Audit Configuration \rightarrow Archive Settings \rightarrow Archive Folder Path$
- DataSecurity Plus → Admin → Configurations → Archive Configuration
- DataSecurity Plus → Admin → Schedule Reports → Modify Schedule Report. You can see the location under After Execution
- DataSecurity Plus → Configuration → Alerts → Modify Alert Profile

#### Grant the user Modify permissions over files for which Move/Delete responses are configured (DSP)

- 1. Log in to the target computer with domain admin privileges. Locate the file for which Move/Delete responses are configured.
- 2. Right-click the file, go to Properties  $\rightarrow$  Security  $\rightarrow$  Edit, add the Log360 user, and provide Modify permissions.
- 3. Repeat the steps for all the files for which the specified responses are configured.

# **Our Products**

AD360 | ADAudit Plus | EventLog Analyzer | DataSecurity Plus Exchange Reporter Plus | M365 Manager Plus

# ManageEngine)

ManageEngine Log360 is a unified SIEM solution with integrated DLP and CASB capabilities that detects, prioritizes, investigates, and responds to security threats. It combines threat intelligence, machine learning-based anomaly detection, and rule-based attack detection techniques to detect sophisticated attacks, and offers an incident management console for effectively remediating detected threats. Log360 provides holistic security visibility across on-premises, cloud, and hybrid networks with its intuitive and advanced security analytics and monitoring capabilities. For more information about Log360, visit manageengine.com/log-management/

\$ Get Quote

↓ Download